### HT41899 Plus

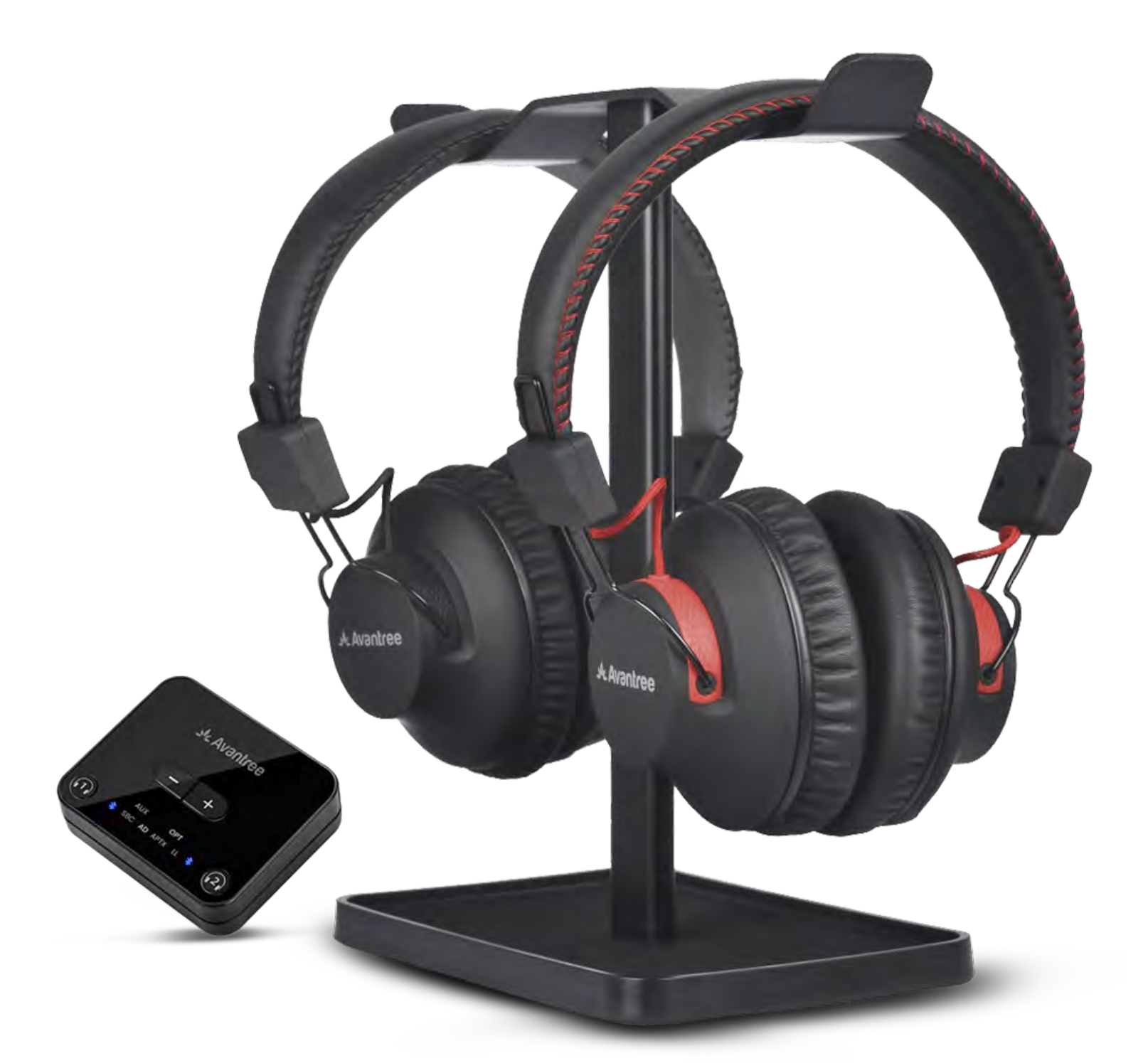

### Interattivo Guida all'impostazione Versione 1.3

Impostazione avanzata e FAQ

### Pulsanti e indicatori

### Impostazione iniziale

## Attenzione

Stai per lasciare questa guida di configurazione e visitare un link esterno.

Per tornare qui di nuovo,
 utilizza il pulsante "indietro" del
 tuo browser o riscanifica il codice

### QR sul tuo dispositivo.

<u>Procedere</u> ↗

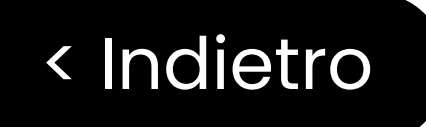

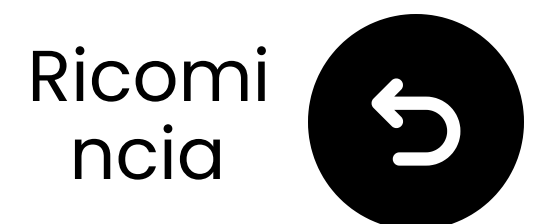

## Pulsanti & Indicatori

### **Cuffie:**

Le cuffie offrono un suono cristallino per la TV per un'esperienza di ascolto immersiva e senza sforzo.

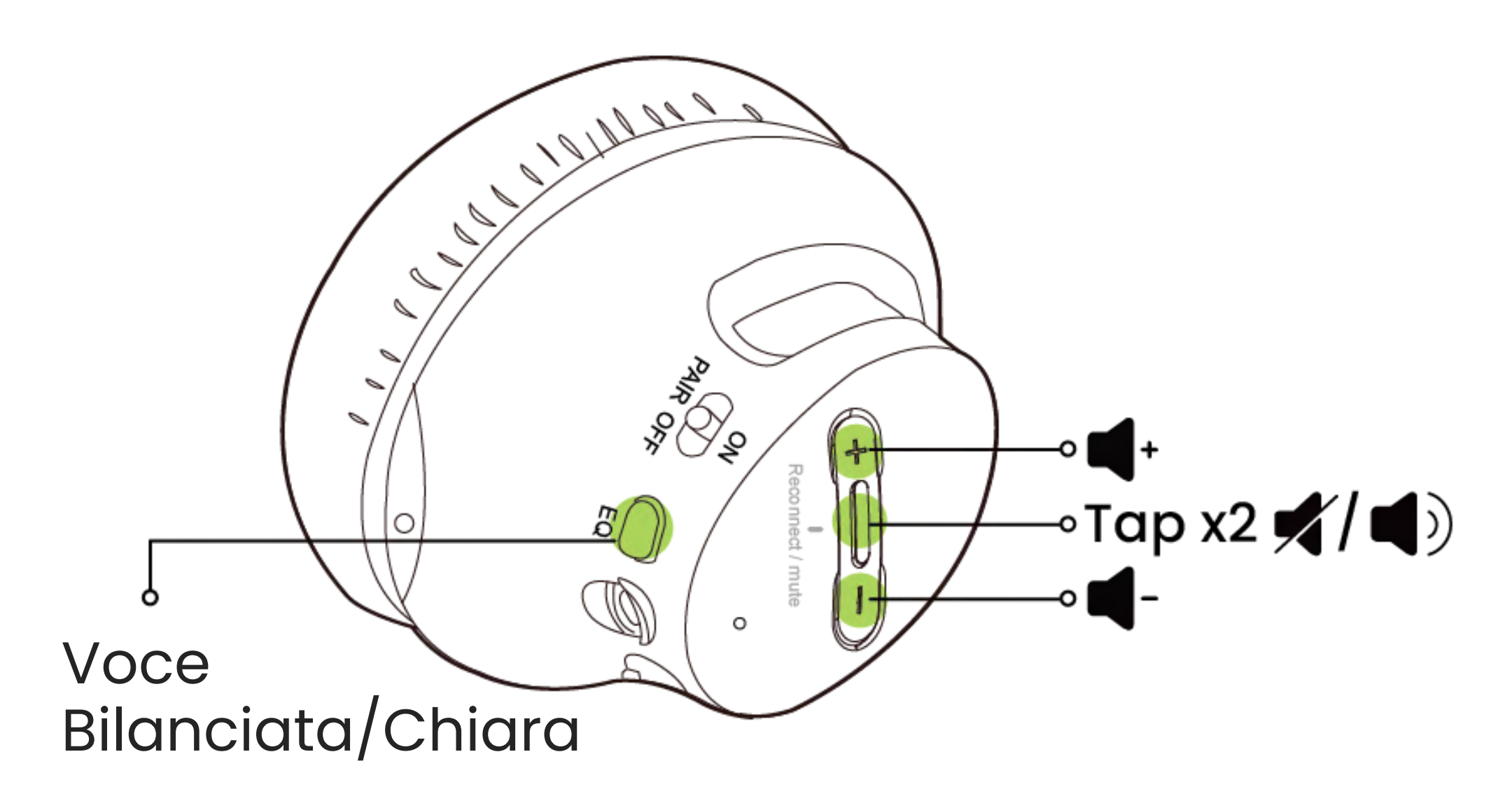

## Avanti

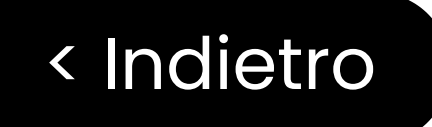

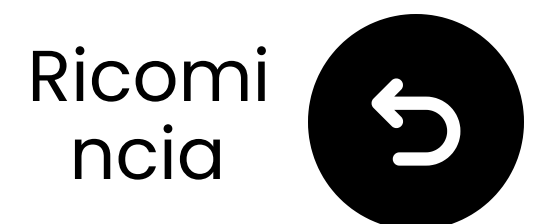

## Pulsanti & Indicatori

### Trasmettitore:

Il trasmettitore trasmette l'audio della TV alle sue cuffie senza ritardi di sincronizzazione labiale.

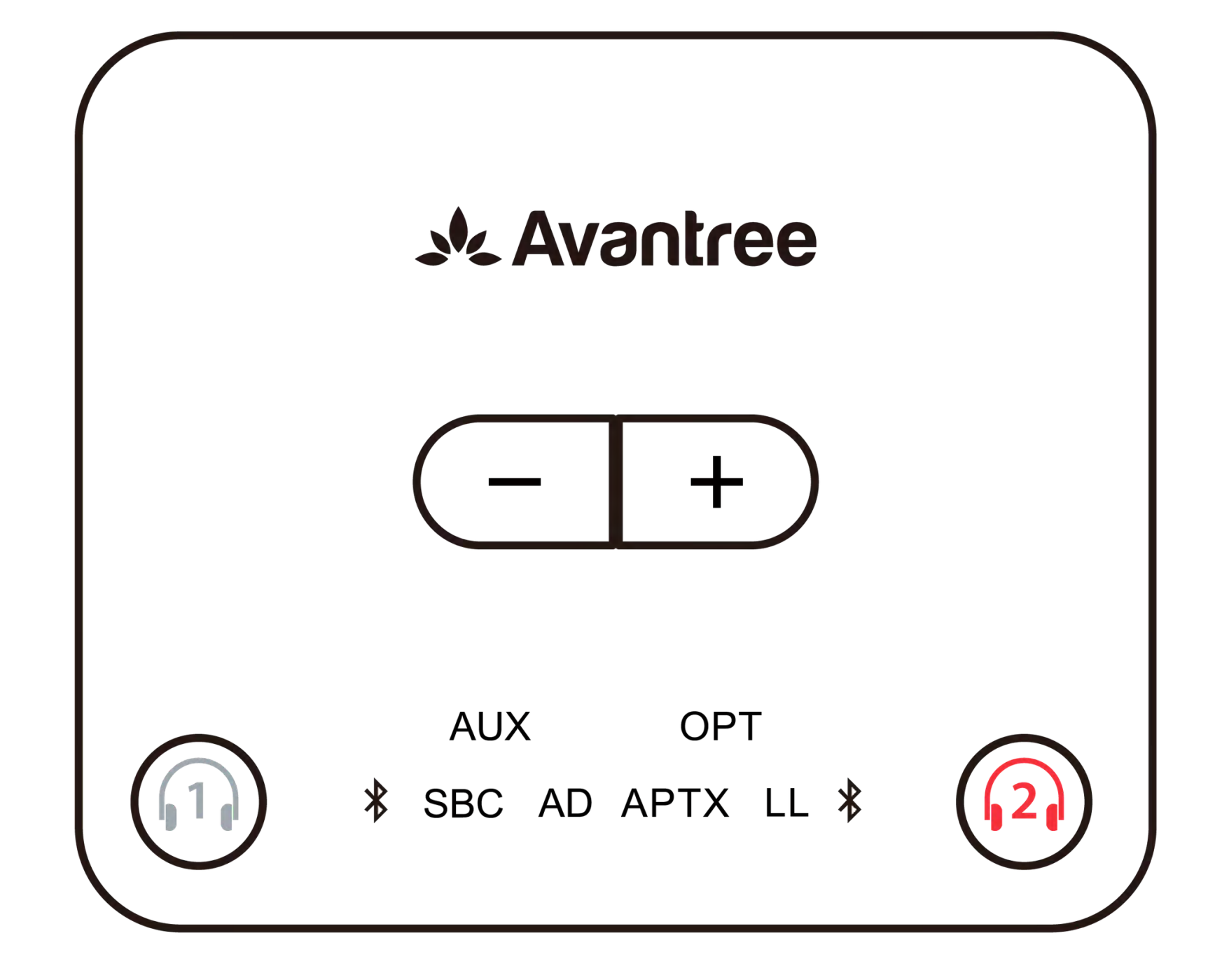

### Continua alla configurazione

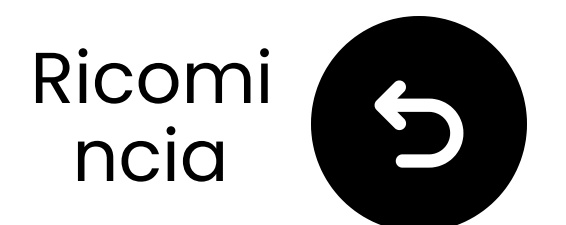

## Avviso Importante

Se non sei soddisfatto del suono, prova a passare a una modalità diversa cliccando una volta sul pulsante EQ.

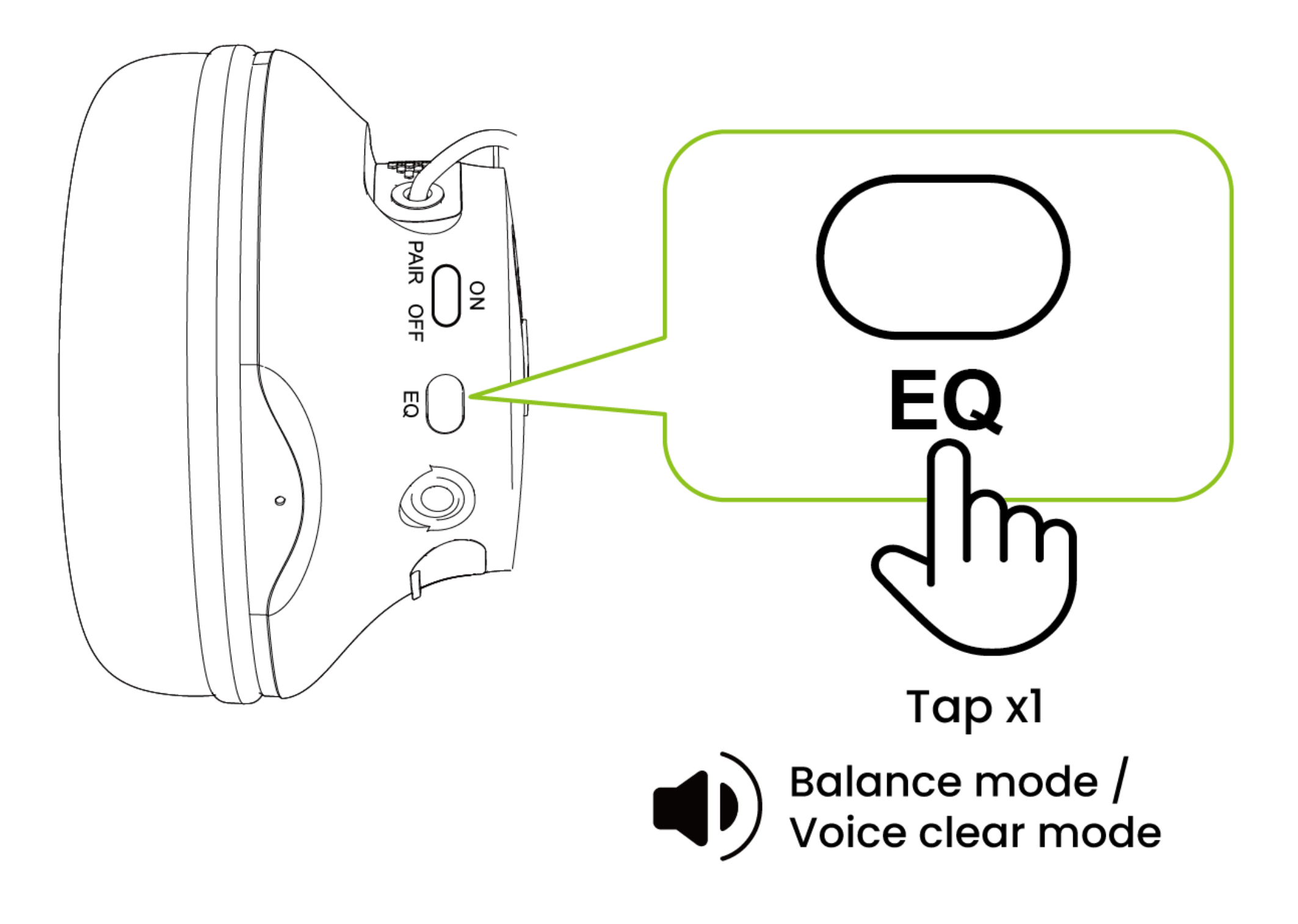

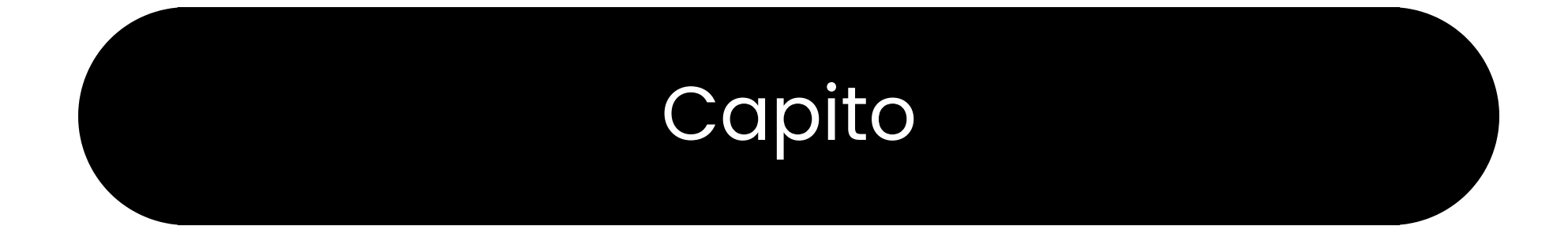

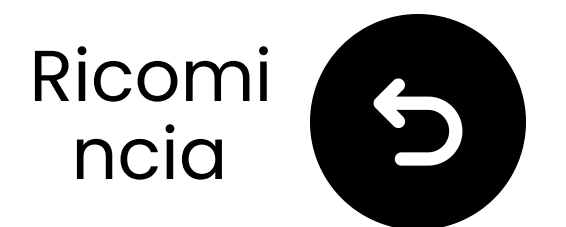

ass-

to

۱y

is

he

/ia

## Avviso Importante

### Il mancato impostare la TV su **PCM** può causare un forte rumore "**mitragliatrice**".

| <u>~</u> | Expert Settings            |              |     | Select the digital audic<br>output format. When P                                                          |
|----------|----------------------------|--------------|-----|----------------------------------------------------------------------------------------------------|
| r10      | Balance                    |              |     | through is selected, the<br>input audio will be sent<br>the receiver without ar<br>processing. This option |
|          | Equaliser                  |              |     |                                                                                                    |
| ଔ        | HDMI-eARC Mode             |              | Off | only supported when t<br>source is HDMI and the                                                            |
| ß        | Digital Output Audio For   | РСМ          | ۲   | receiver is connected v<br>HDMI-eARC.                                                                      |
|          | Digital Output Audio Delay | Auto         |     |                                                                                                    |
| 53       | Dolby Atmos Compatibility  | Pass-through |     |                                                                                                    |

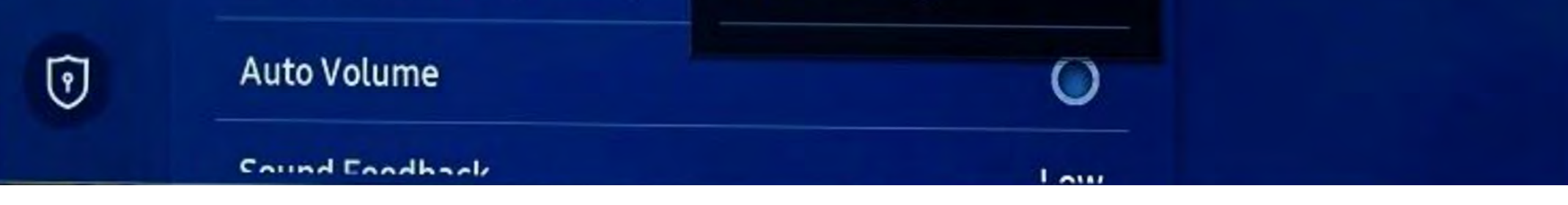

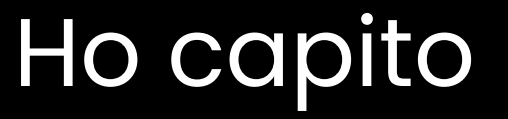

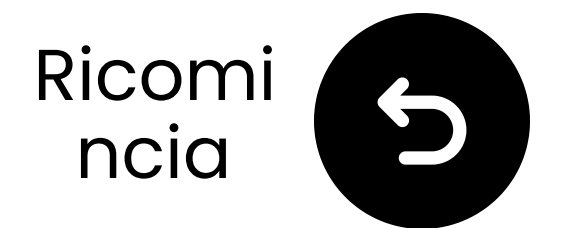

## Cosa c'è nella scatola?

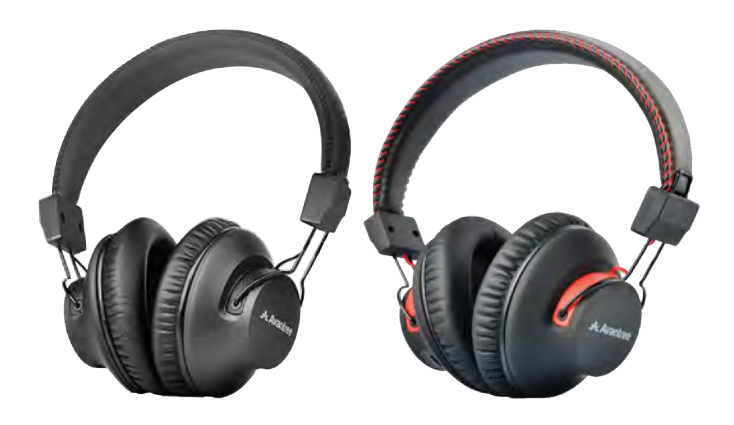

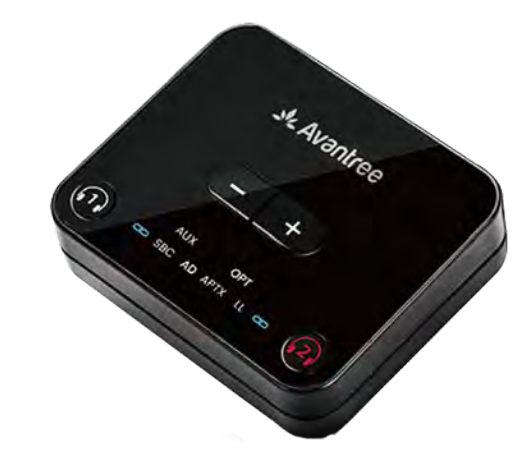

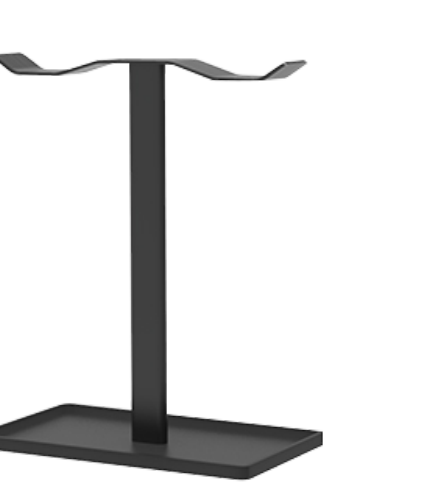

✓ Cuffie2

✓ Trasmettitore

Supporto per Cuffie

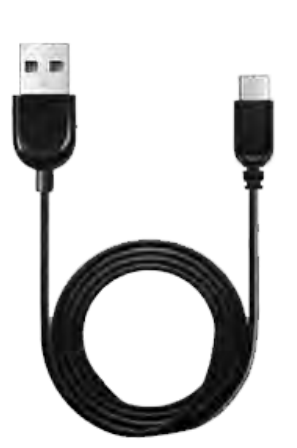

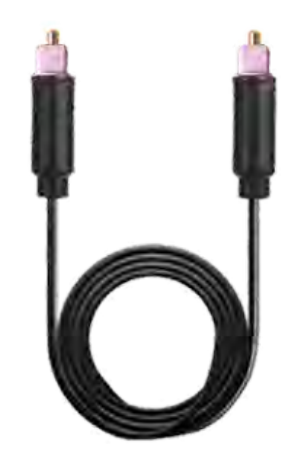

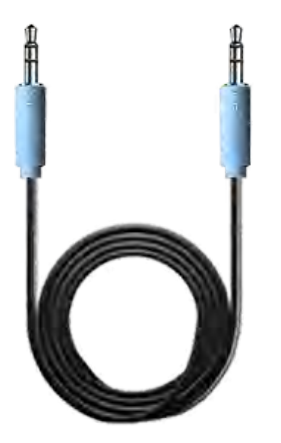

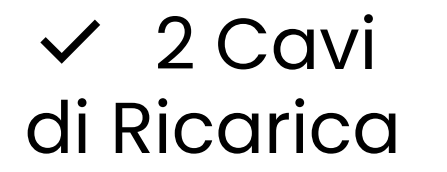

✓ CavoAudio Ottico

CavoAudio AUX3.5mm

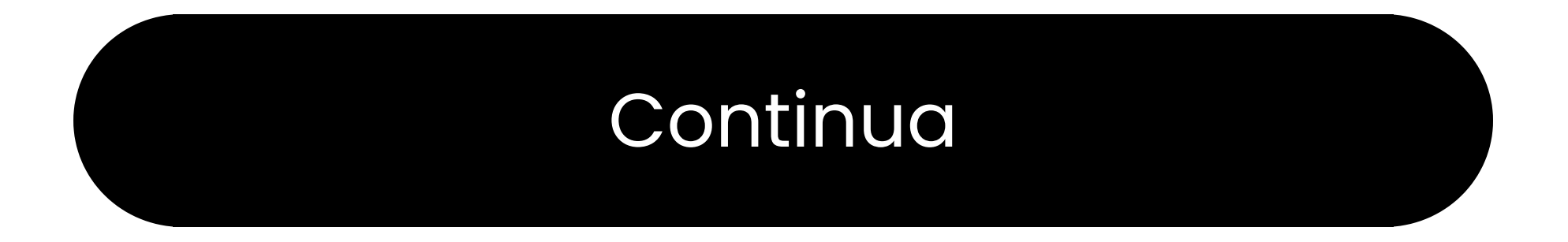

### Pulsanti e Indicatori

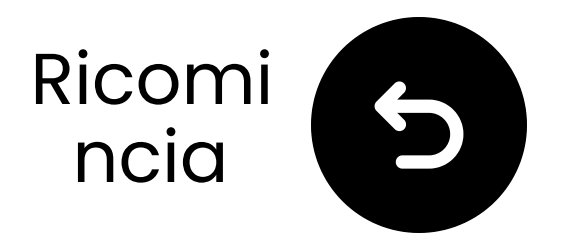

## Collegati tramite ottico

 Collega un'estremità del cavo alla porta "Ottica Uscita Audio Digitale" del TV.

Collega l'altra estremità alla porta "Ottica" del trasmettitore.

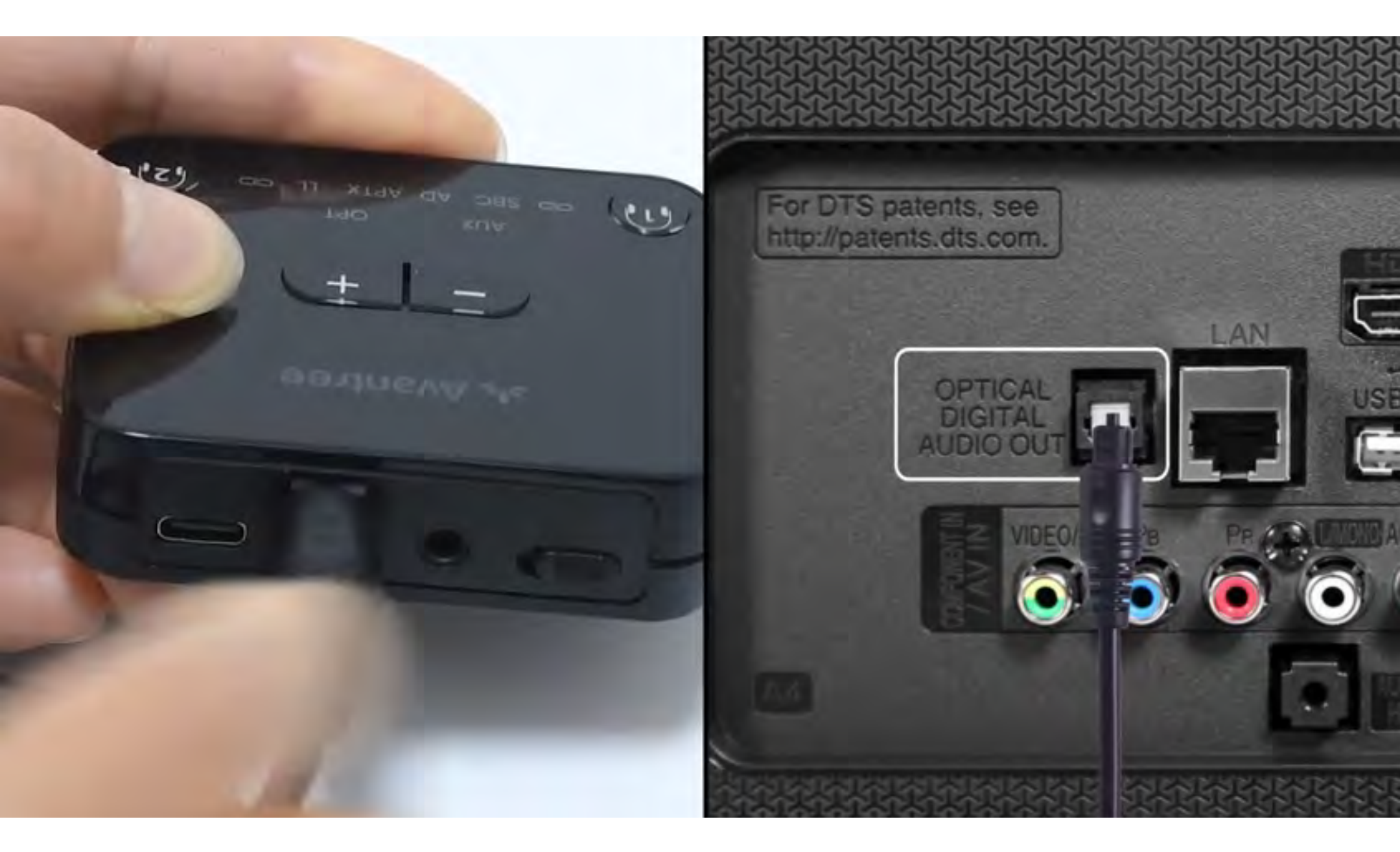

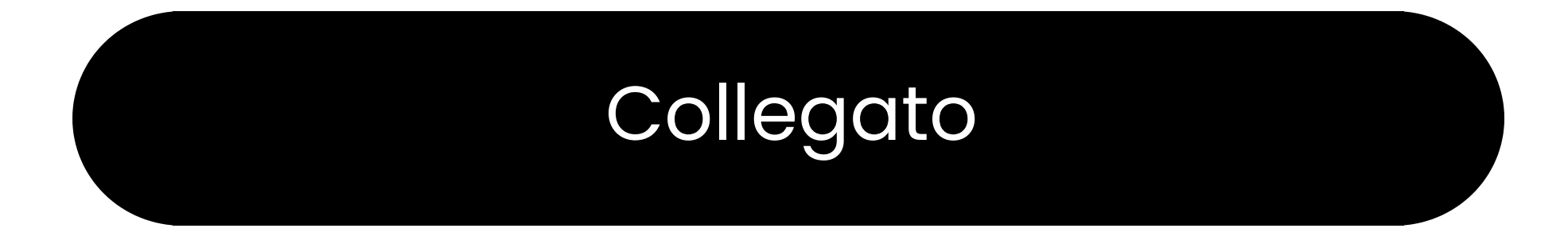

#### Non ho ottico

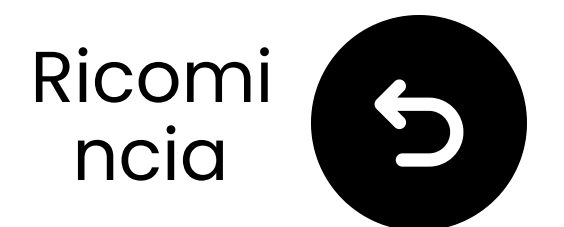

## **Collega il trasmettitore**

# ✓ Collega il cavo USB-C al trasmettitore e alla porta di alimentazione USB della tua TV.

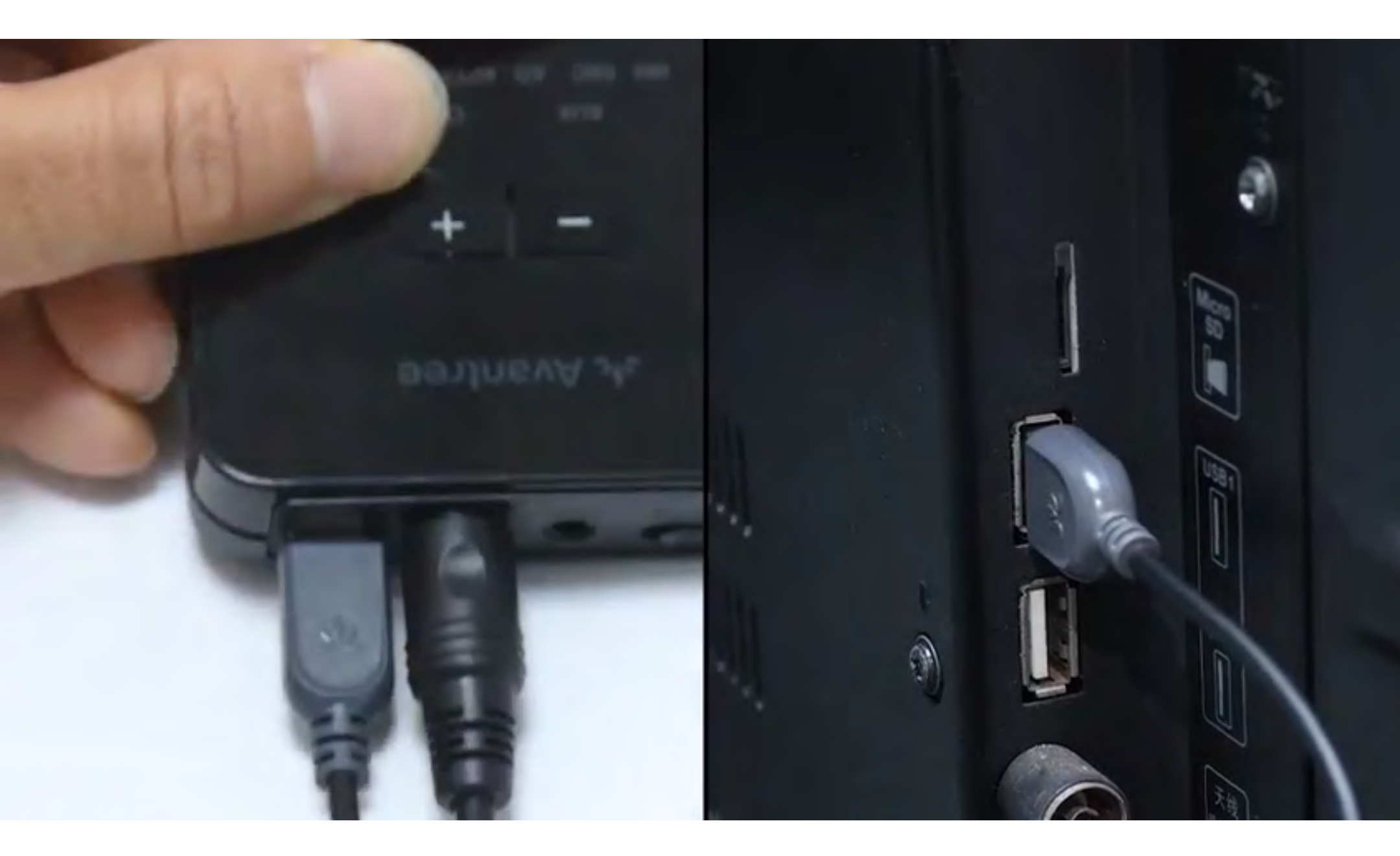

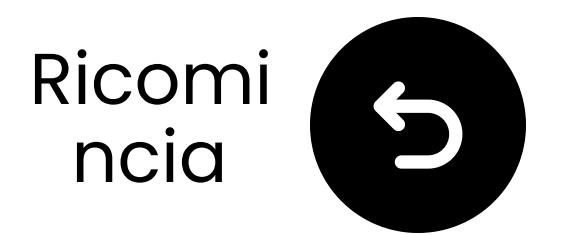

## Seleziona le impostazioni audio corrette

🛱 Usando il telecomando della tua TV, vai a:

- ➡ Impostazioni → Audio → Uscita Audio.
- ✓ Seleziona Ottico.

| <u> </u> | Sound        |          |
|----------|--------------|----------|
|          | Sound Output | Optical  |
|          | Sound Mode   | Standard |

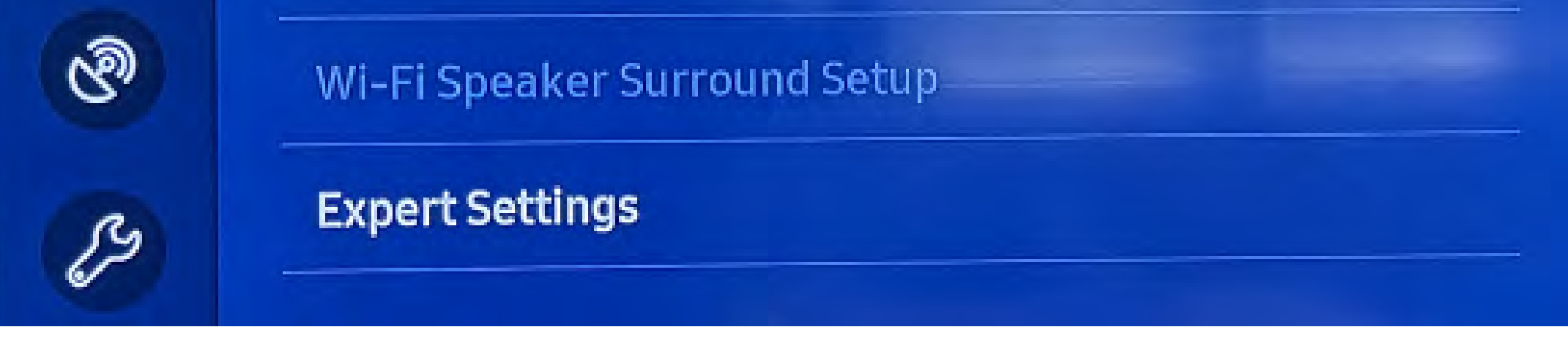

### Non sei sicuro di come fare? Visita la nostra <u>Guida alle</u> <u>impostazioni audio della TV</u>

## 

Stai per lasciare questa guida di configurazione e visitare un link esterno.

Per tornare qui di nuovo, ti
 preghiamo di utilizzare il
 "pulsante indietro" del tuo

browser o riscanare il codice QR

sul tuo dispositivo.

<u>Procedere</u> ↗

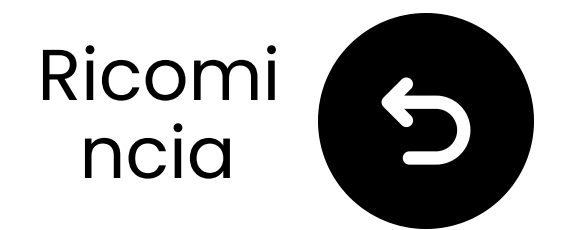

Pass-

## Assicurati che sia selezionato "PCM"

### Cambia il "Formato Audio" in PCM.

| 2   | Expert Settings            |              |     | Select the digital audio<br>output format. When Pass<br>through is selected, the<br>input audio will be sent to<br>the receiver without any<br>processing. This option is |
|-----|----------------------------|--------------|-----|----------------------------------------------------------------------------------------------------|
| r10 | Balance                    |              |     |                                                                                                    |
|     | Equaliser                  |              |     |                                                                                                    |
| ଔ   | HDMI-eARC Mode             |              | Off | only supported when the<br>source is HDMI and the                                                                                                    |
| ß   | Digital Output Audio For   | PCM          | 0   | receiver is connected via<br>HDMI-eARC.                                                                                                    |
|     | Digital Output Audio Delay | Auto         |     |                                                                                                    |
| 3   | Dolby Atmos Compatibility  | Pass-through |     |                                                                                                    |

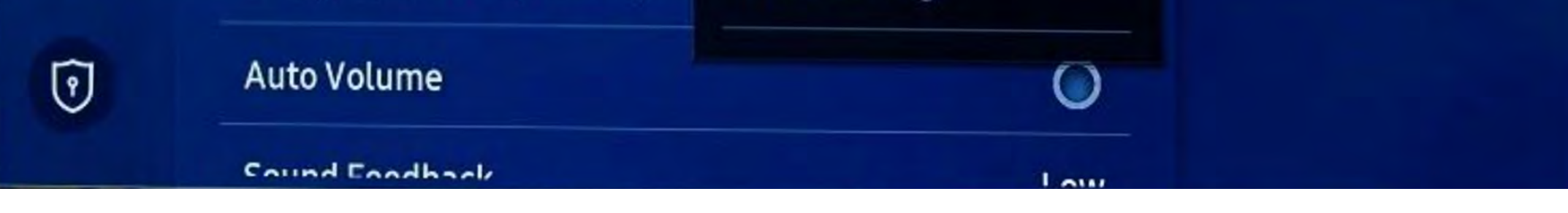

### Non sei sicuro di come fare? Visita la nostra <u>Guida alle</u> Impostazioni Audio della TV

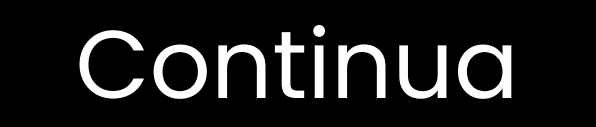

## **Attenzione**

Stai per lasciare questa guida all'installazione e visitare un link esterno.

Per tornare qui di nuovo, ti
 preghiamo di utilizzare il
 pulsante "indietro" del tuo

browser o riscanare il codice QR

sul tuo dispositivo.

Procedere 7

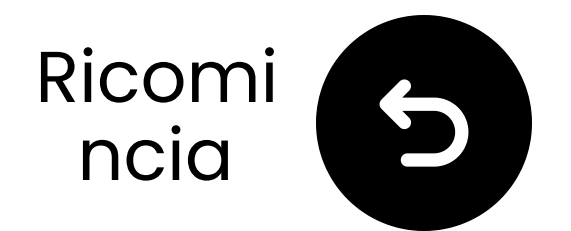

## Accendi entrambi i dispositivi

### 1 Accendi:

- Sposta entrambi gli interruttori di alimentazione su "**ON**."
- **2** Controlla i LED:

  - Cuffie: Cuffie: Cuff

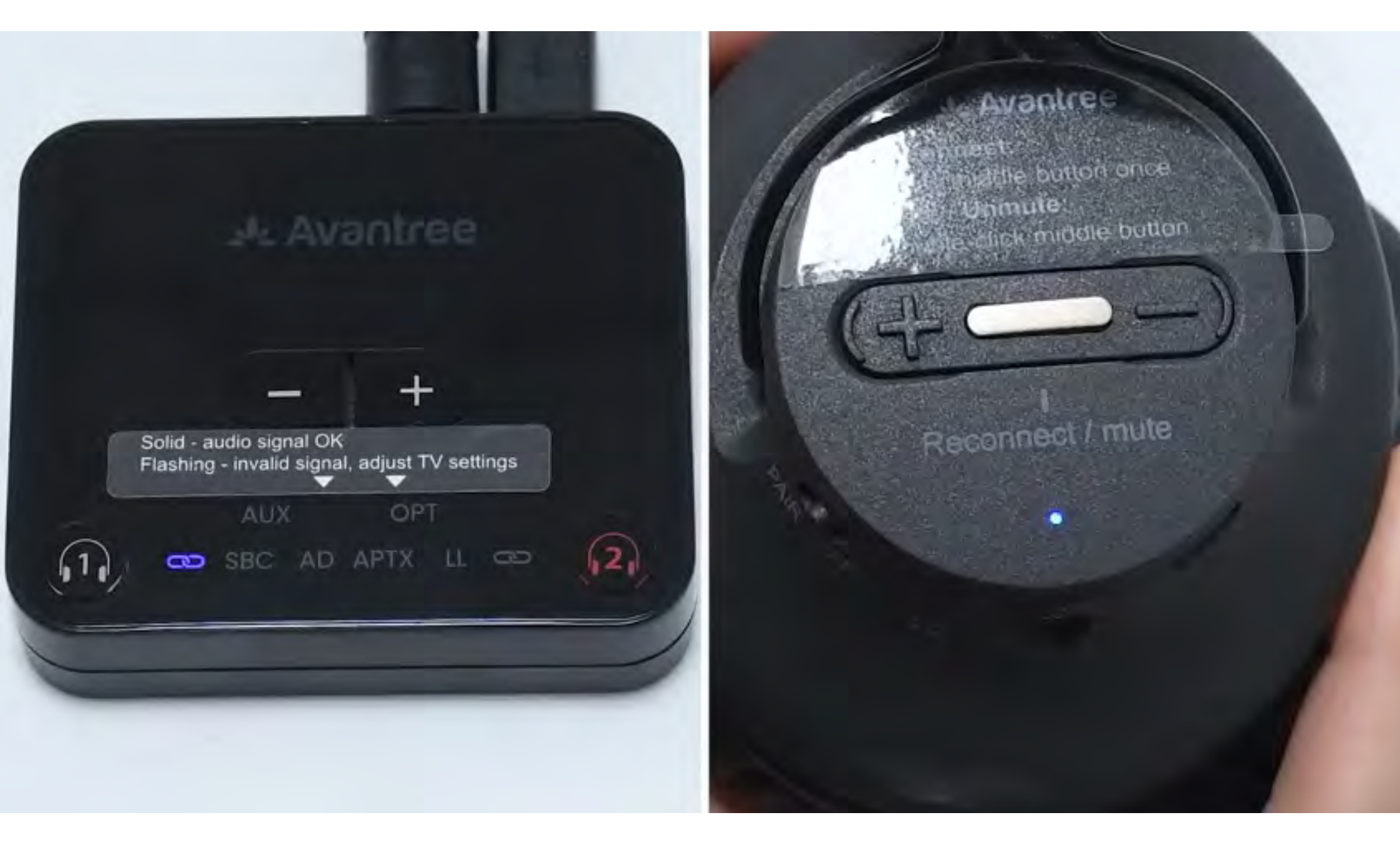

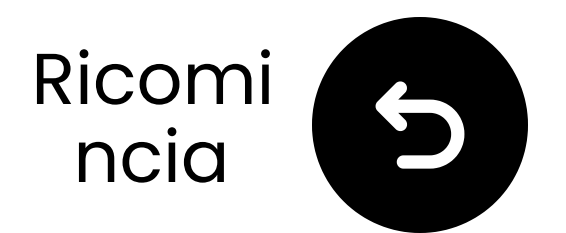

## Tieni vicino & aspetta la connessione

Aspetta 5-10 secondi.
 Una volta connesso, i LED diventeranno blu fisso .

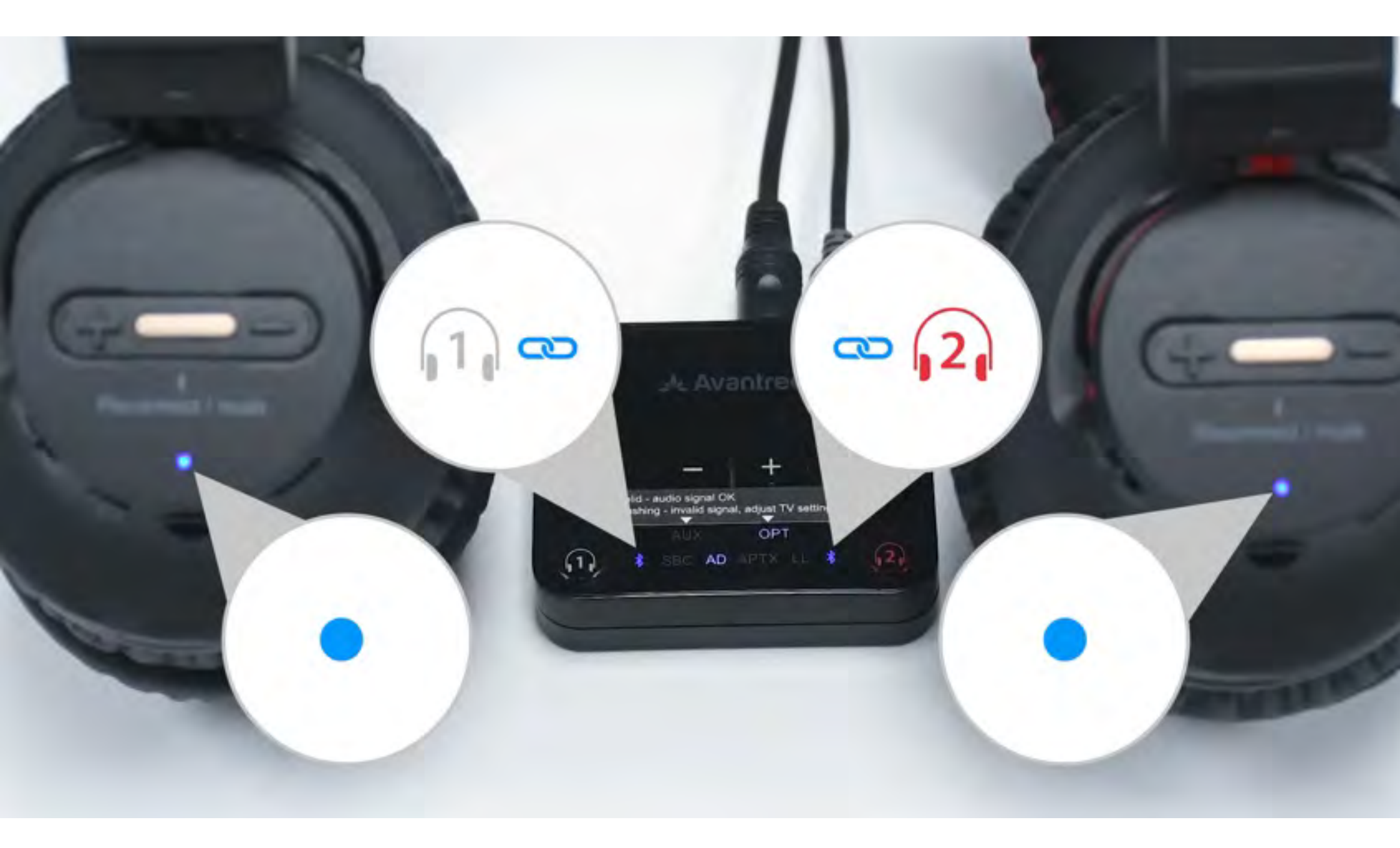

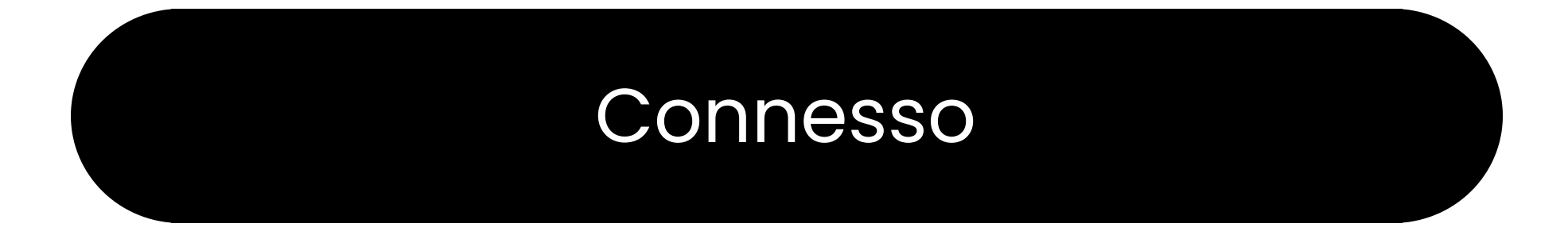

### Risolvi problemi

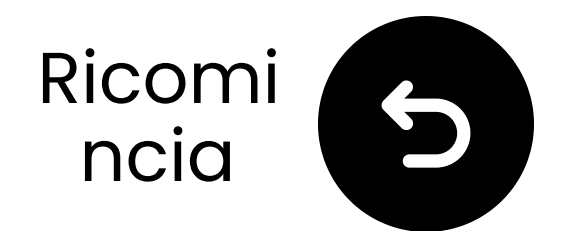

## Test per l'audio

()) Riproduci uno spettacolo TV o un film e controlla l'audio attraverso le cuffie.

✓ Suggerimento: Per fermare l'audio dagli altoparlanti della TV, vai su
 Impostazioni → Audio e seleziona
 "Altoparlanti TV Off."

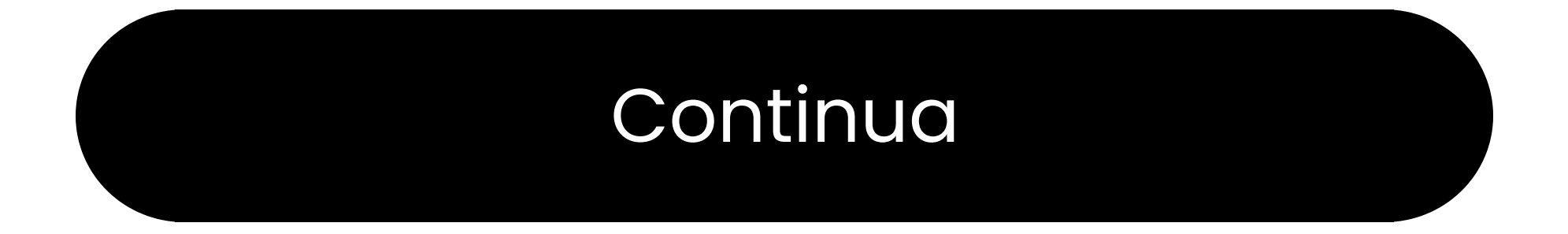

### Risolvi problemi

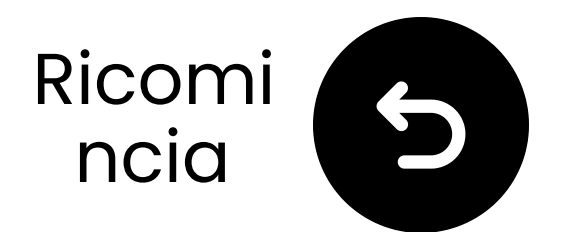

## Se non c'è suono...

Q Controlla le connessioni dei cavi e assicurati che siano completamente inseriti.

Solution Assicurati che l'uscita audio della TV sia impostata sulla sorgente corretta (ottica, AUX o RCA).

Prova a cambiare il formato audio della TV in PCM (per connessioni ottiche).

## C Riavvia la TV, il trasmettitore e le cuffie.

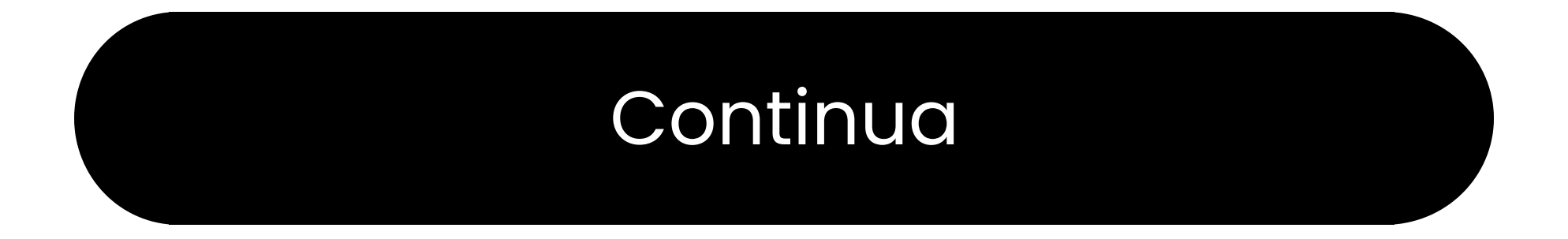

### Hai bisogno di aiuto

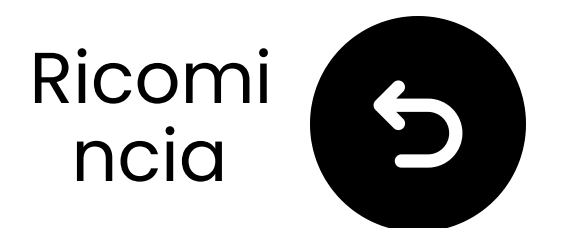

## Mantieni il trasmettitore SPENTO

Assicurati che l'interruttore di alimentazione del trasmettitore sia in posizione "**SPENTO**".

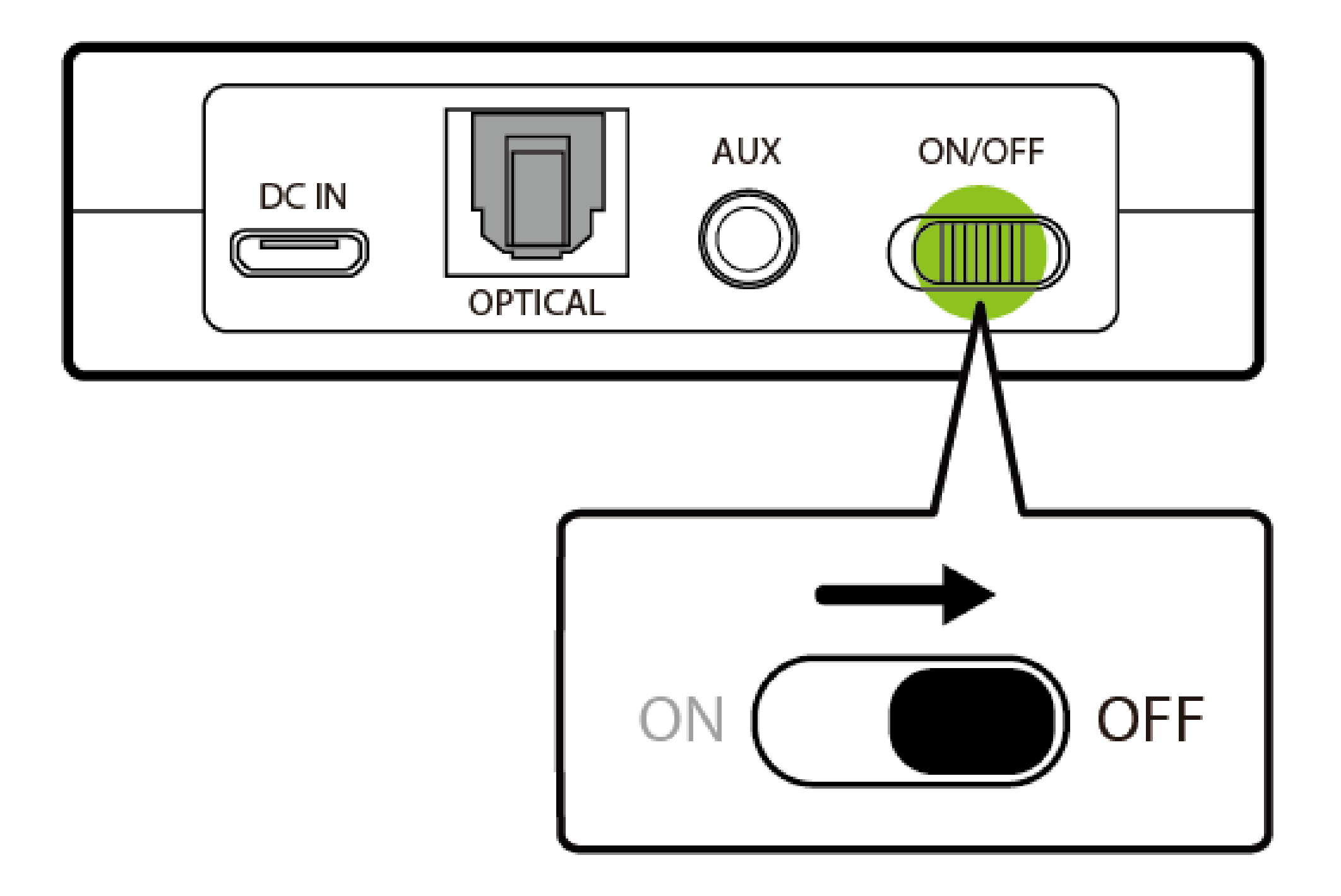

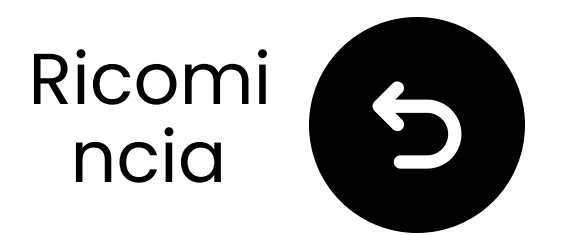

## Seleziona le impostazioni audio corrette

- 🛱 Utilizzando il telecomando della TV, vai a:
- → Impostazioni → Audio → Uscita audio.
   ✓ Seleziona Elenco altoparlanti
   Bluetooth.

|                                 | Sound Output           |
|---------------------------------|------------------------|
| Select an audio device from the | list to play TV sound. |
| TV Speaker                      | -10                    |
| Continual                       |                        |

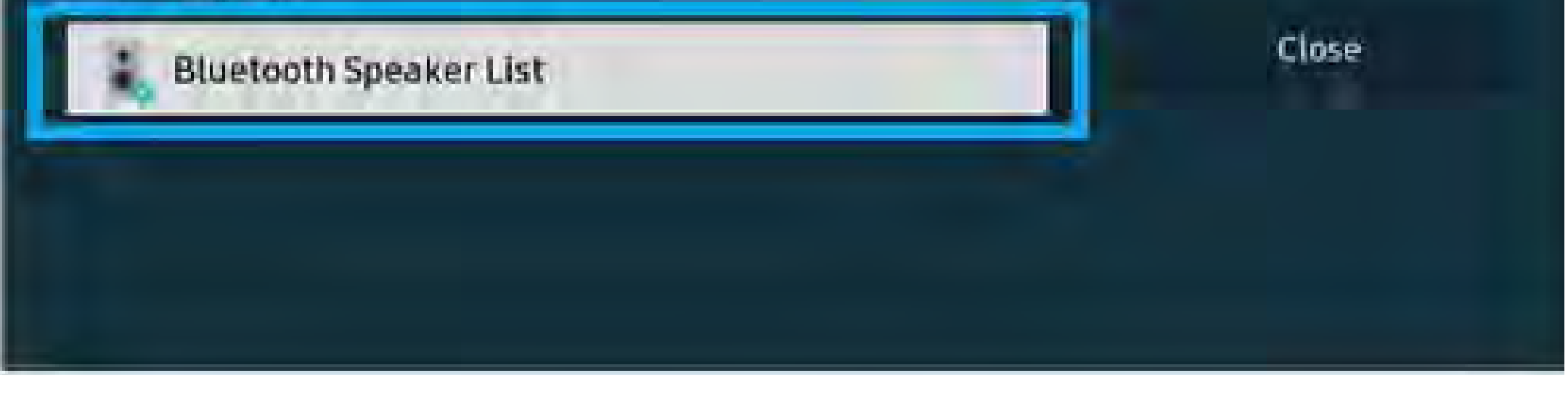

### Non sei sicuro di come fare? Visita la nostra <u>Guida alle impostazioni</u> <u>Bluetooth della TV</u>

## Attenzione

Stai per lasciare questa guida all'impostazione e visitare un link esterno.

Per tornare qui di nuovo, ti
 preghiamo di utilizzare il
 "pulsante indietro" del tuo

browser o riscanare il codice QR

sul tuo dispositivo.

<u>Procedere</u> ↗

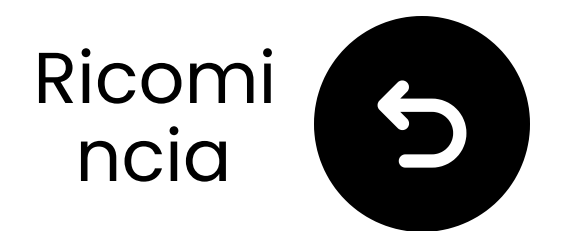

## Le cuffie entrano in modalità accoppiamento

**Tieni premuto** il pulsante OFF/ON/PAIR in posizione PAIR per 5 secondi finché il LED lampeggia (modalità accoppiamento).

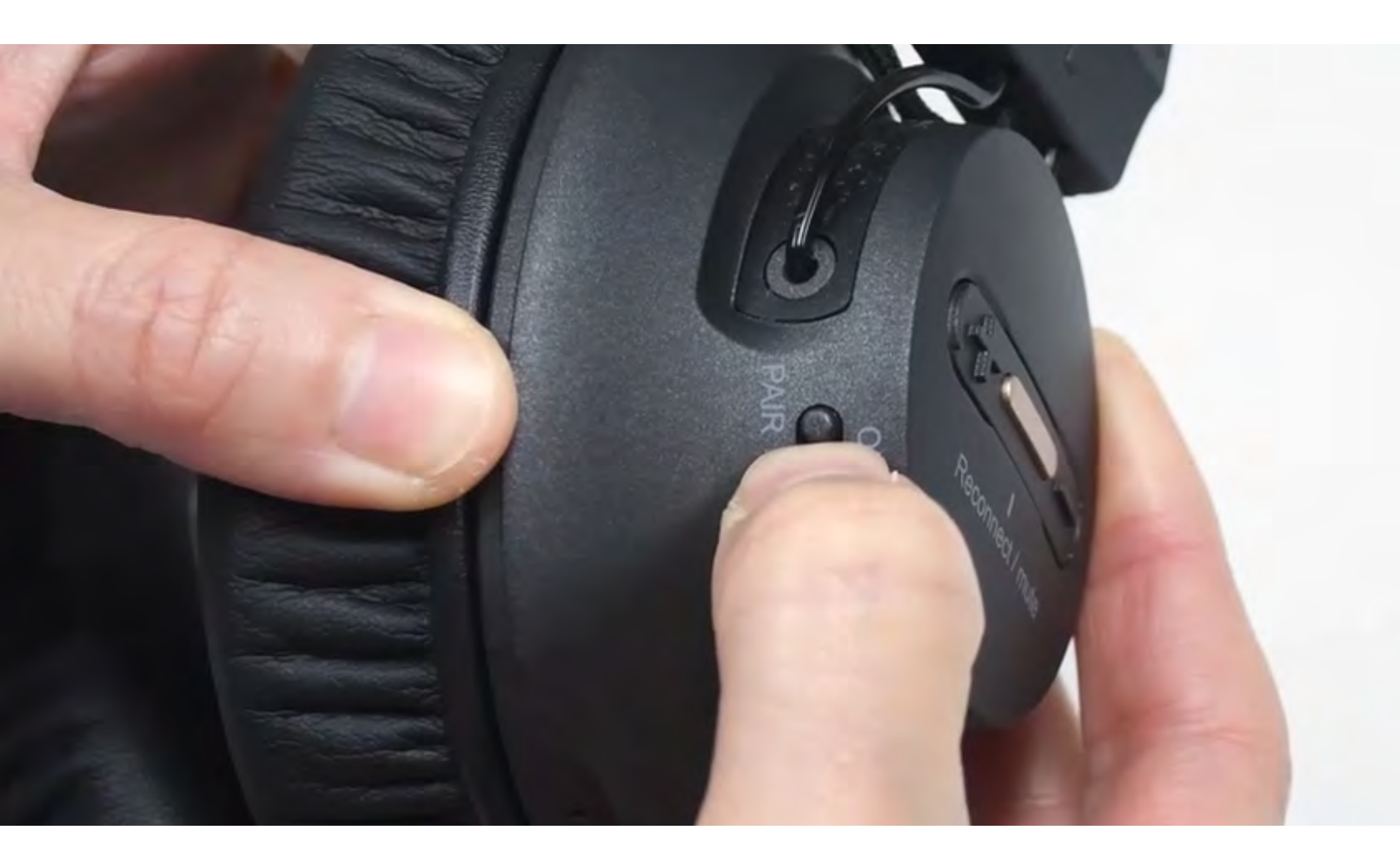

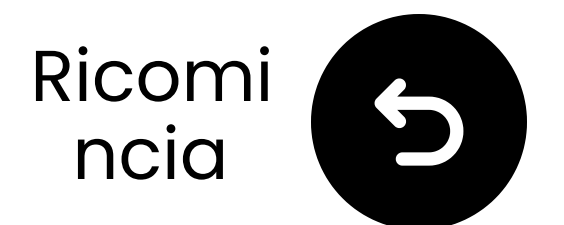

## **Seleziona** "Avantree **AS9-P**"

🔍 Seleziona le tue cuffie dalla lista Bluetooth della TV.

Attendi il messaggio "Connesso".

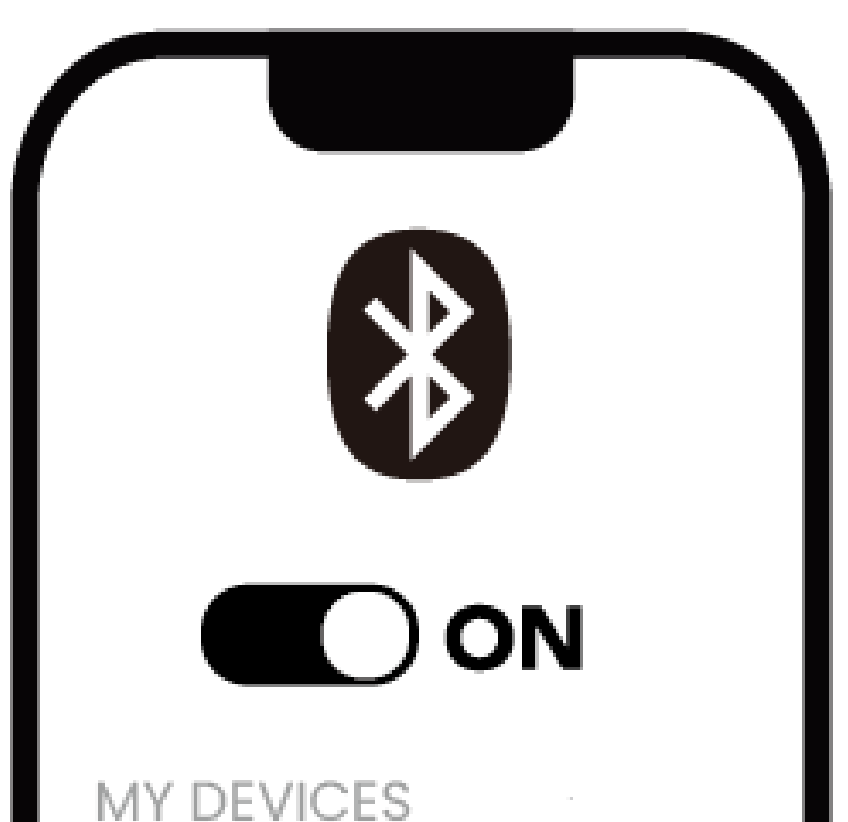

Device 1

Device 2

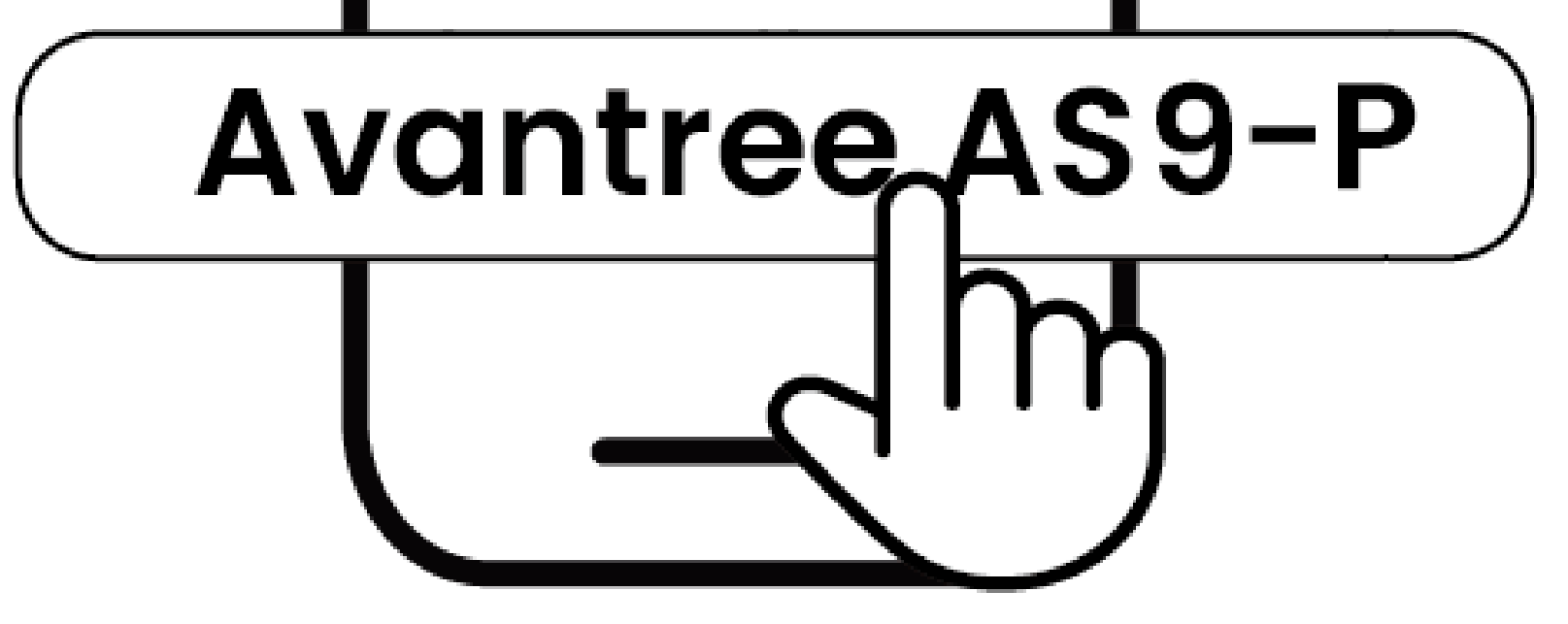

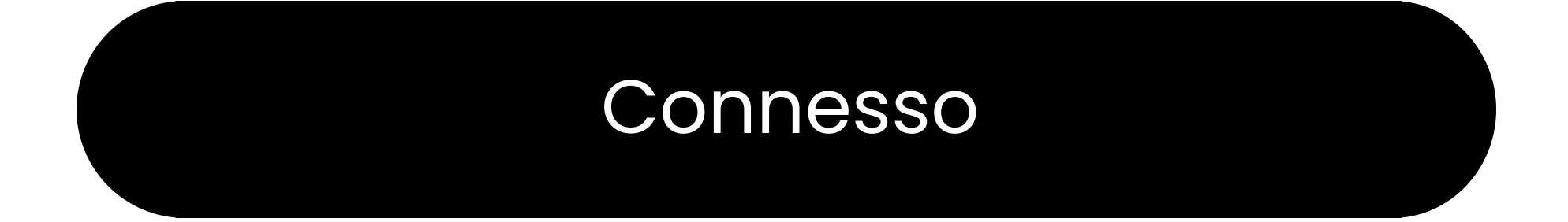

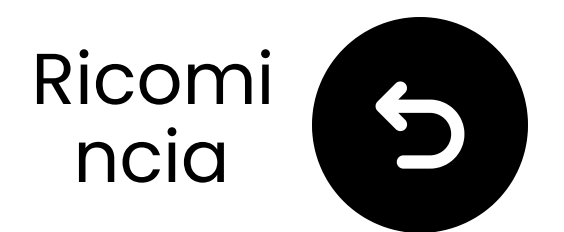

## Test per il suono

Riproduci uno spettacolo TV o un film e controlla il suono tramite le cuffie.

✓ Suggerimento: Per fermare il suono dagli altoparlanti della TV, vai su Impostazioni → Audio e seleziona
 "Altoparlanti TV Off."

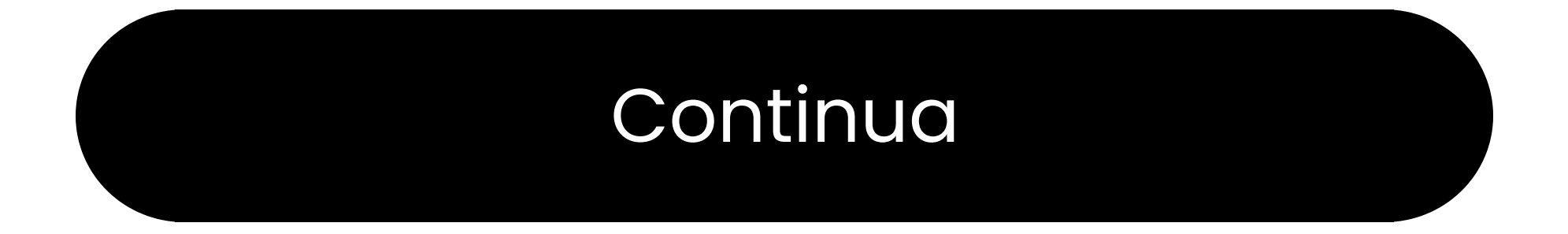

### Risolvi problemi

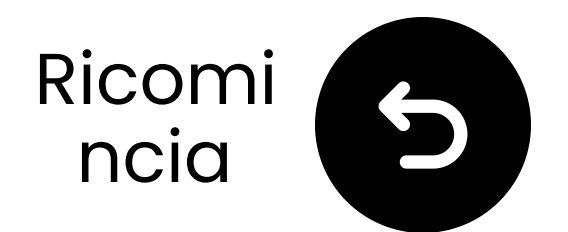

## Se non c'è suono

Controlla le connessioni dei cavi e assicurati che siano completamente inseriti.

Solution Assicurati che l'uscita audio della TV sia impostata sulla sorgente corretta (ottica, AUX o RCA).

Prova a cambiare il formato audio della TV in PCM (per connessioni ottiche).

### C Riavvia la tua TV e le cuffie.

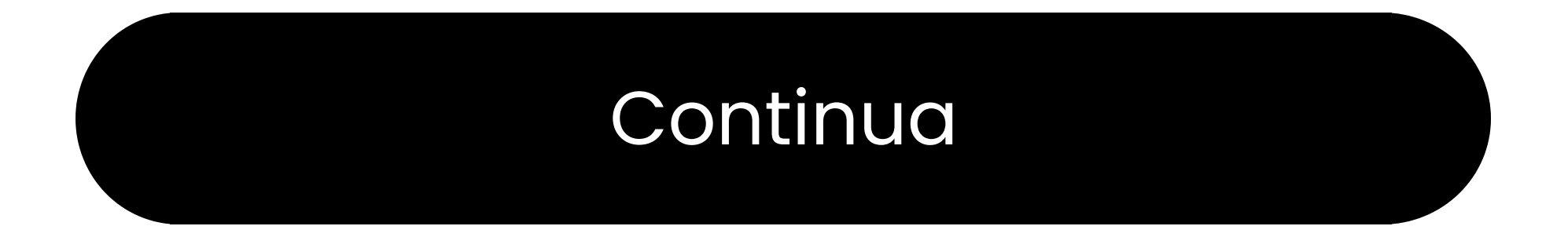

### Hai bisogno di aiuto

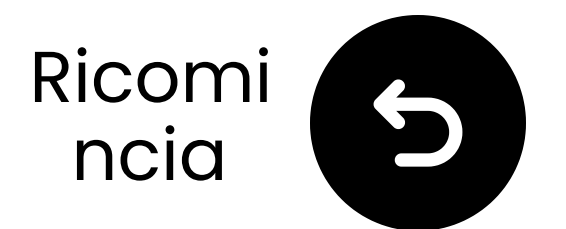

## **Collegati tramite AUX**

- Inserisci un'estremità del cavo
   AUX nella presa per le cuffie della
   TV.
- **2** Inserisci l'altra estremità nella porta "**AUX**" del trasmettitore.

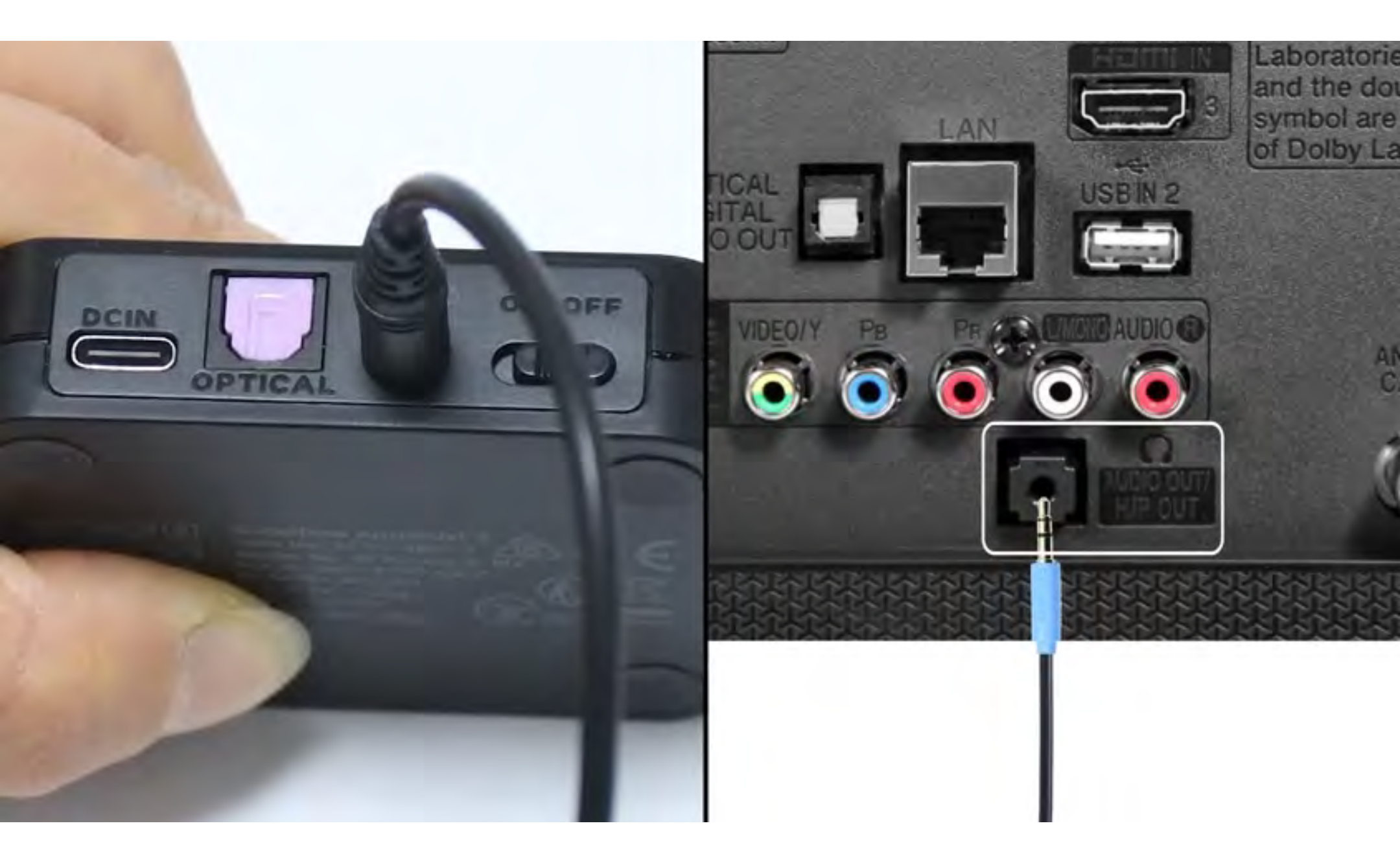

#### Connesso

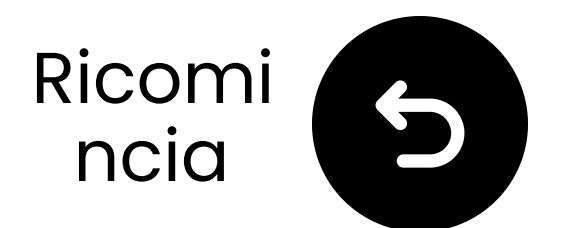

## **Collega il trasmettitore**

# ✓ Collega il cavo USB-C al trasmettitore e alla porta di alimentazione USB della tua TV.

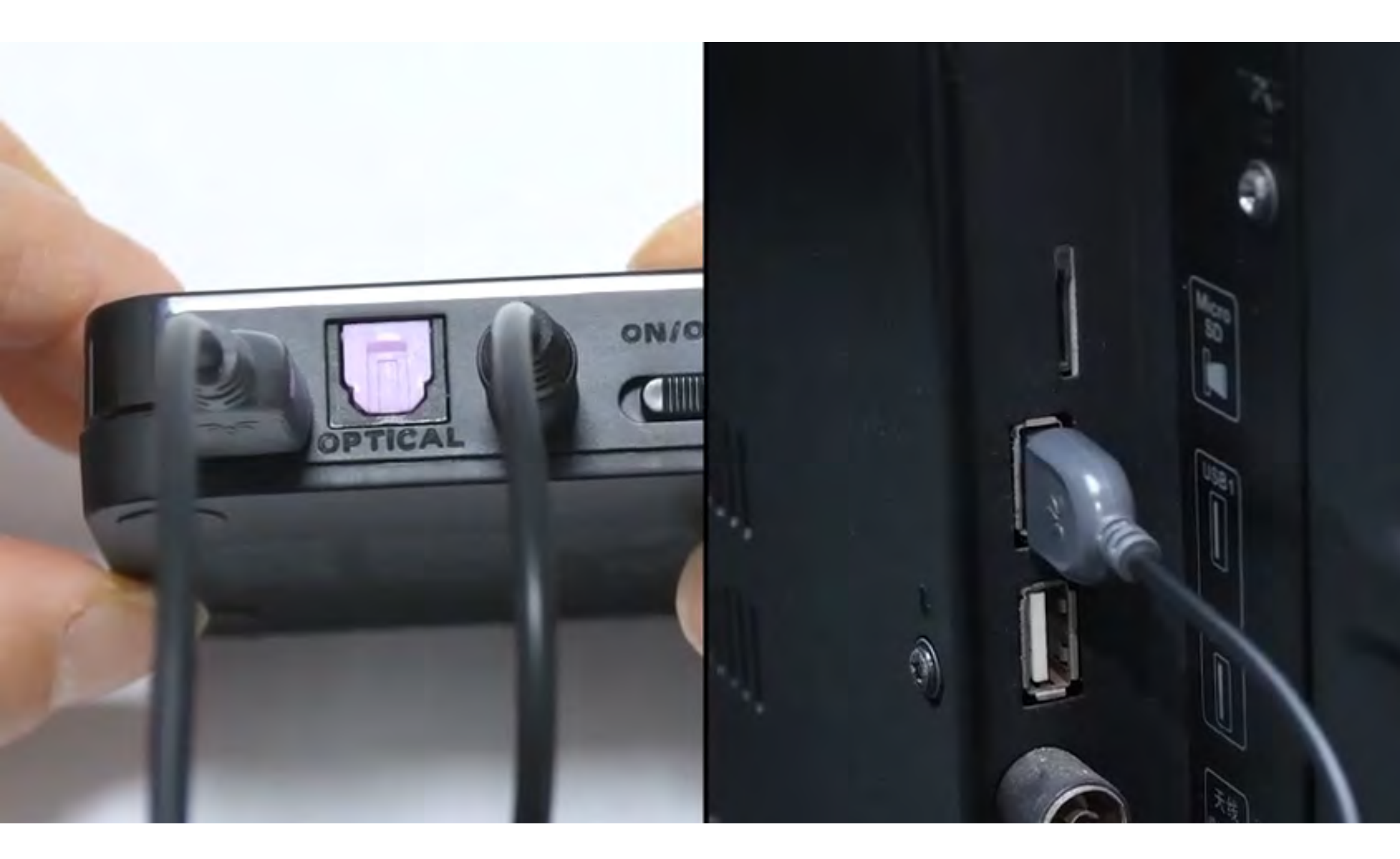

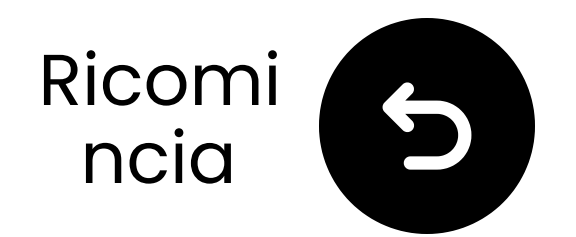

## Seleziona le impostazioni audio corrette

🛱 Utilizzando il telecomando della TV, vai a:

➡ Impostazioni → Audio → Uscita audio.

✓ Seleziona Cuffie.

| Picture  | Sound        |            |  |
|----------|--------------|------------|--|
| -1 Cound | Sound Output | Headphones |  |
| Sound    |              |            |  |

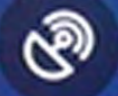

#### Broadcasting

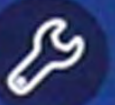

General

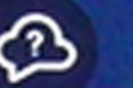

Support

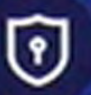

Terms & Privacy

Sound Mode

Wi-Fi Speaker Surround Setup

**Expert Settings** 

### Continua

Standard

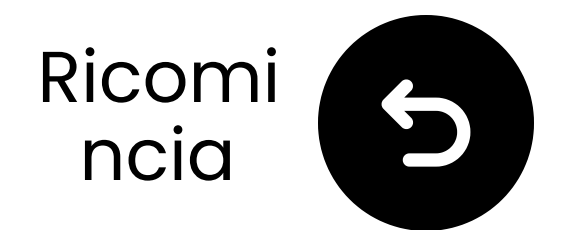

## Accendi entrambi i dispositivi

### 1 Accendi:

- Scorri entrambi gli interruttori di accensione su "ON."
- **2** Controlla le LED:

  - Cuffie: Cuffie: Cuff

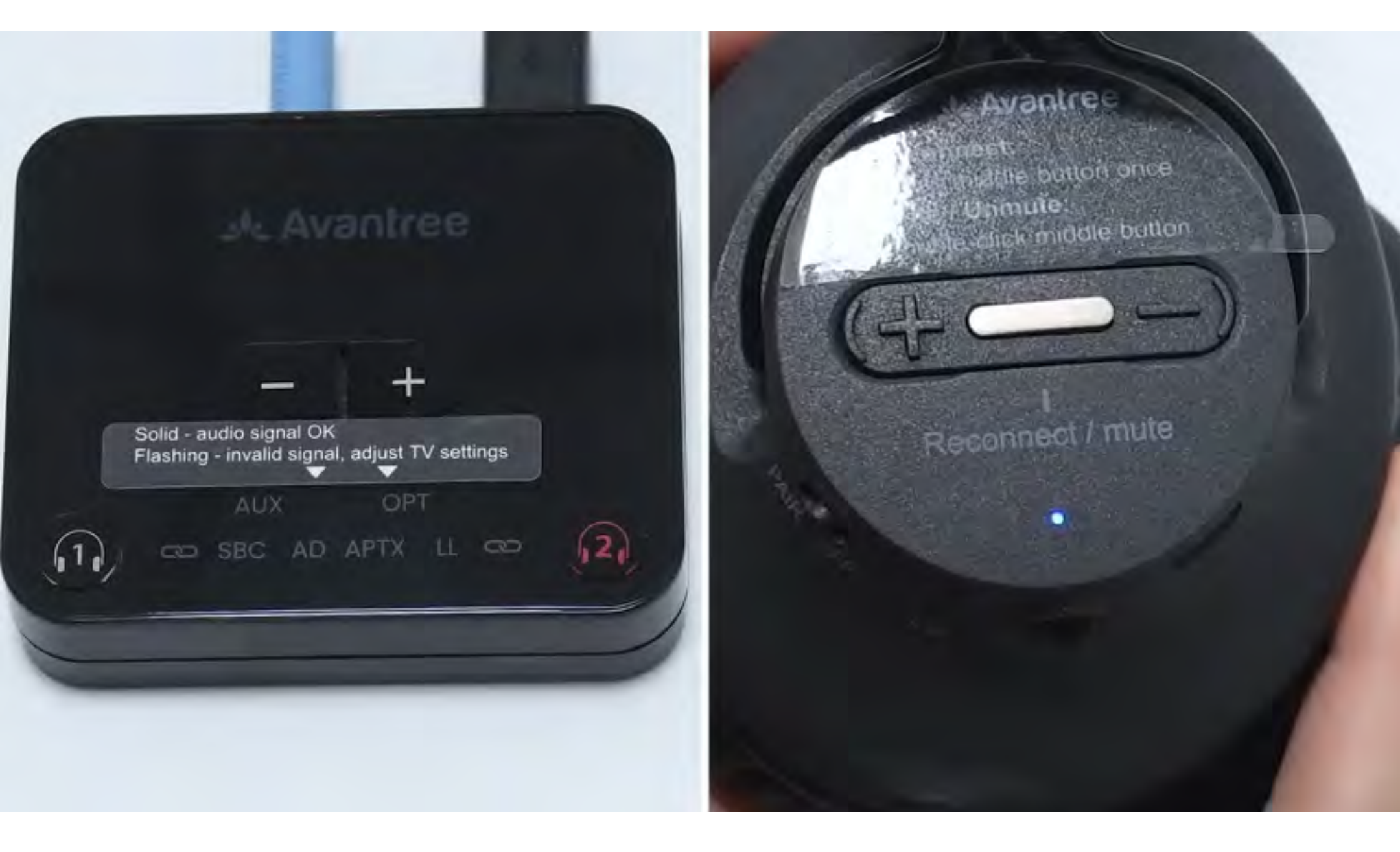

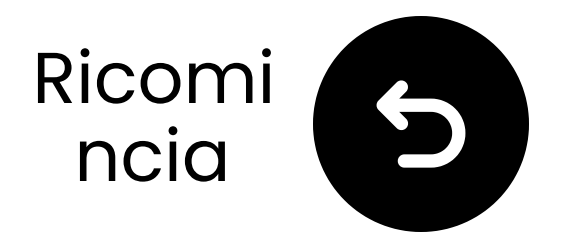

## Tieni vicino & aspetta la connessione

Aspetta 5-10 secondi.
 Una volta connesso, i LED diventeranno blu fisso .

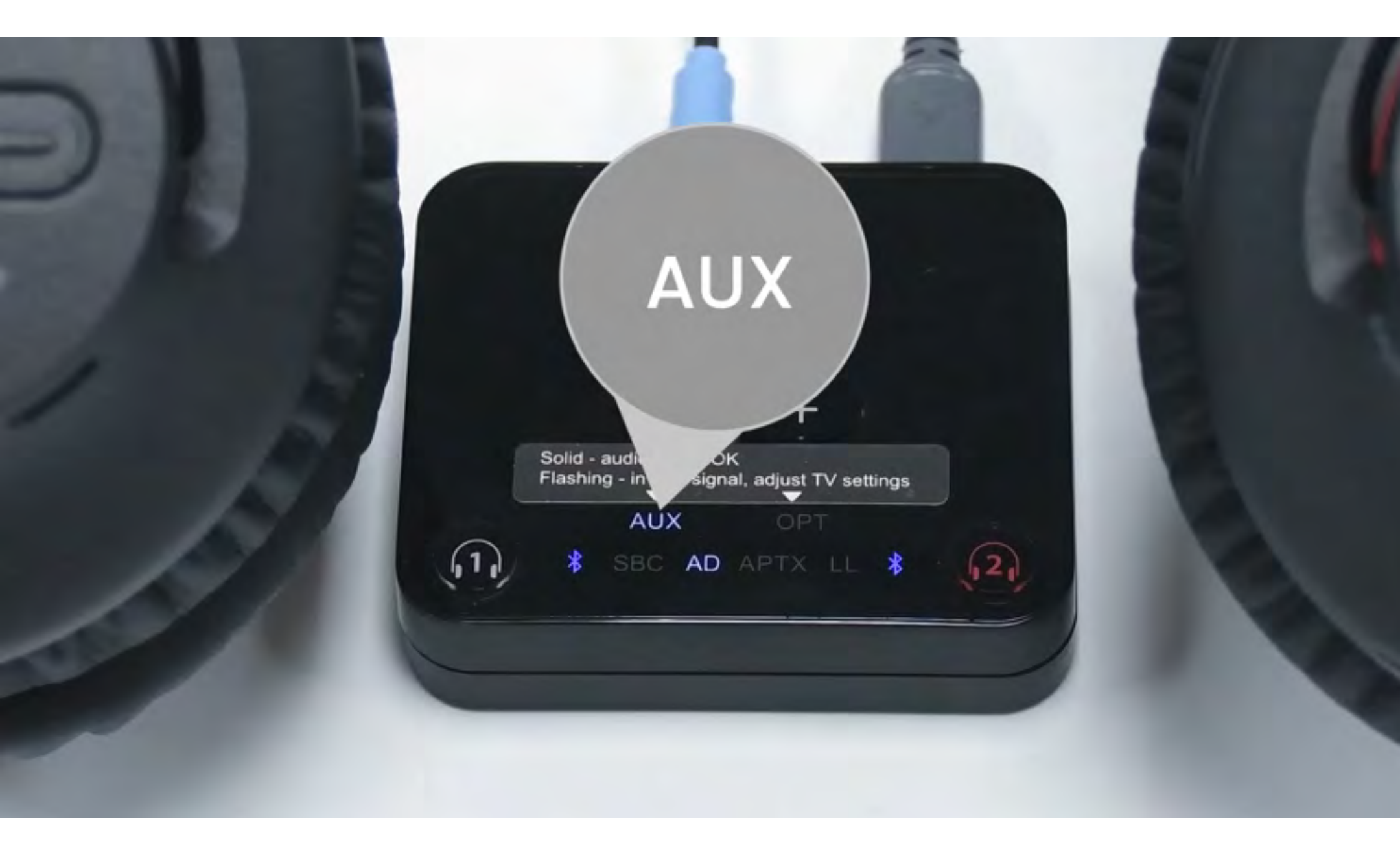

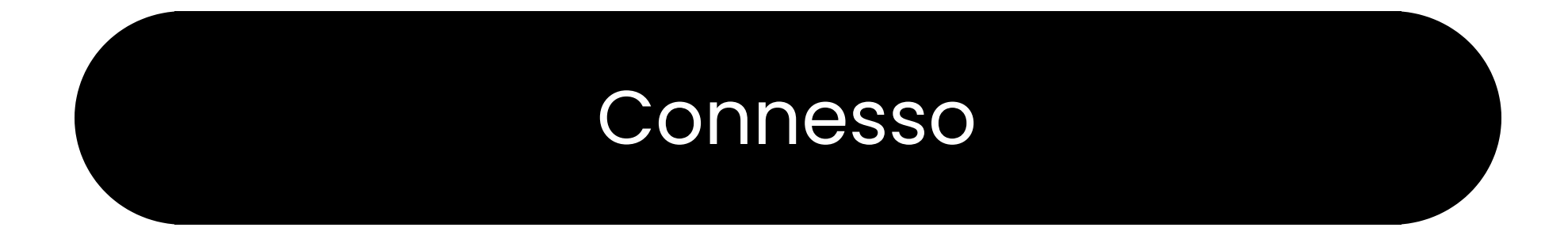

### Risolvi problemi

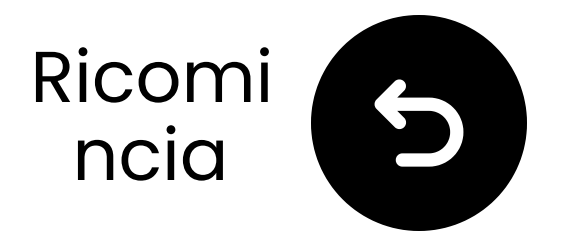

# Collegati tramite RCA

- L'adattatore RCA è **NON** incluso.
- Utilizzare le porte RCA contrassegnate "Audio Out."
- Contattaci per un adattatore RCA a AUX gratuito se necessario.

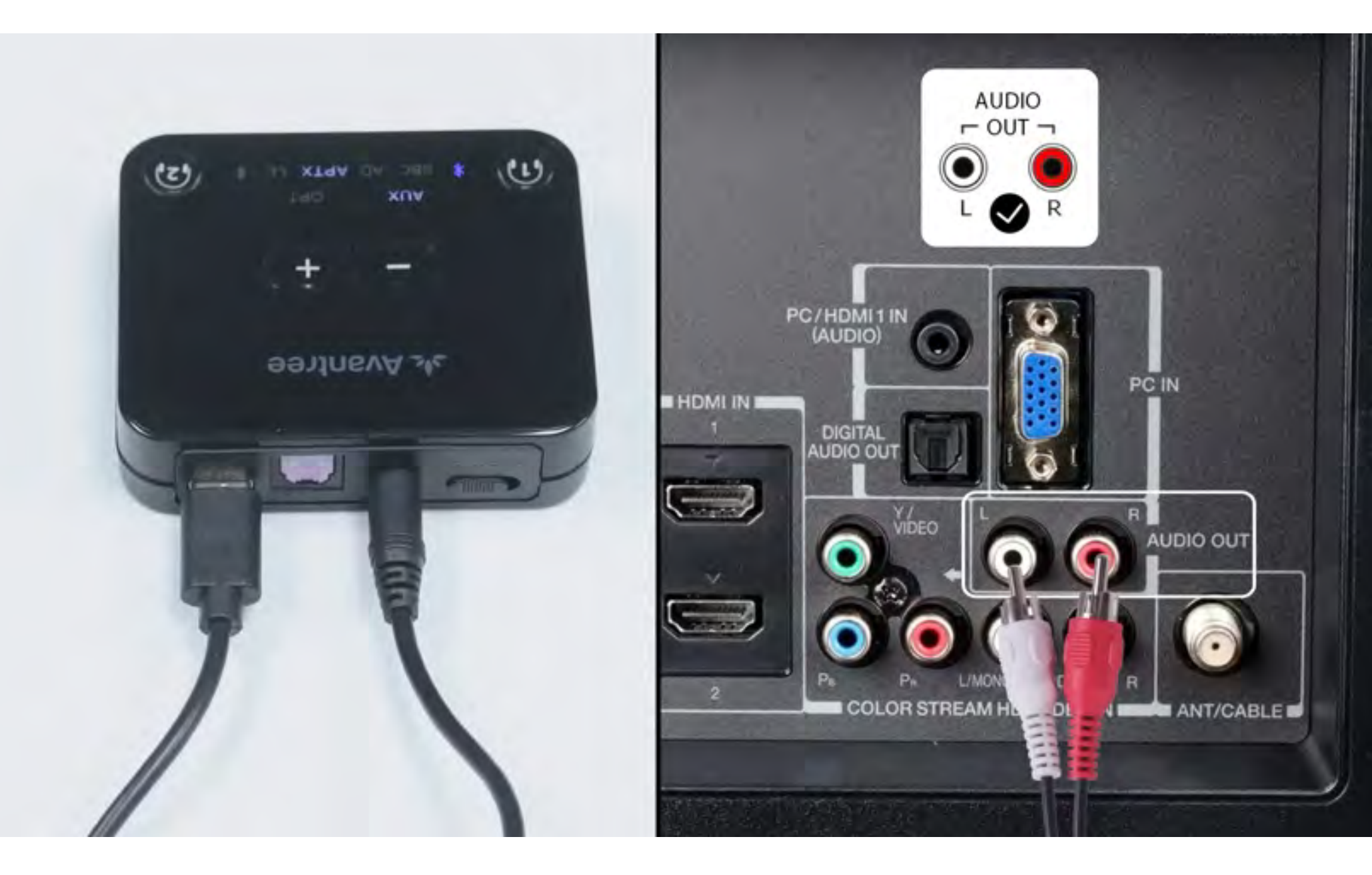

### **Nota**: <u>Contattaci</u> per un adattatore RCA a AUX gratuito se necessario.

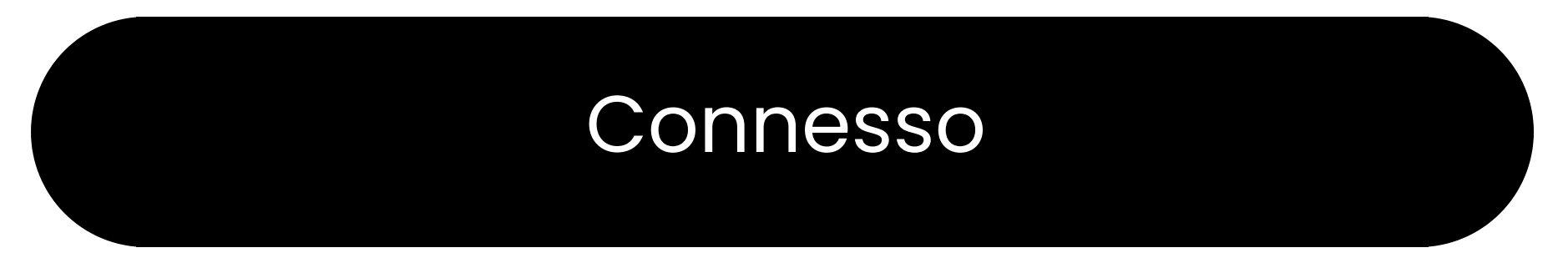

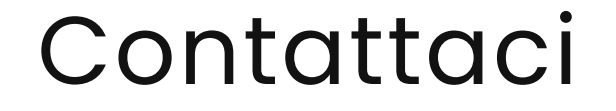

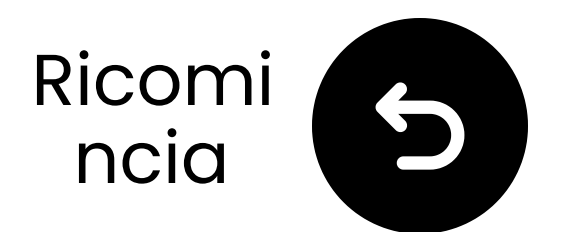

## Risoluzione dei problemi

Se non riescono a connettersi, controlla quale dispositivo ha smesso di lampeggiare.

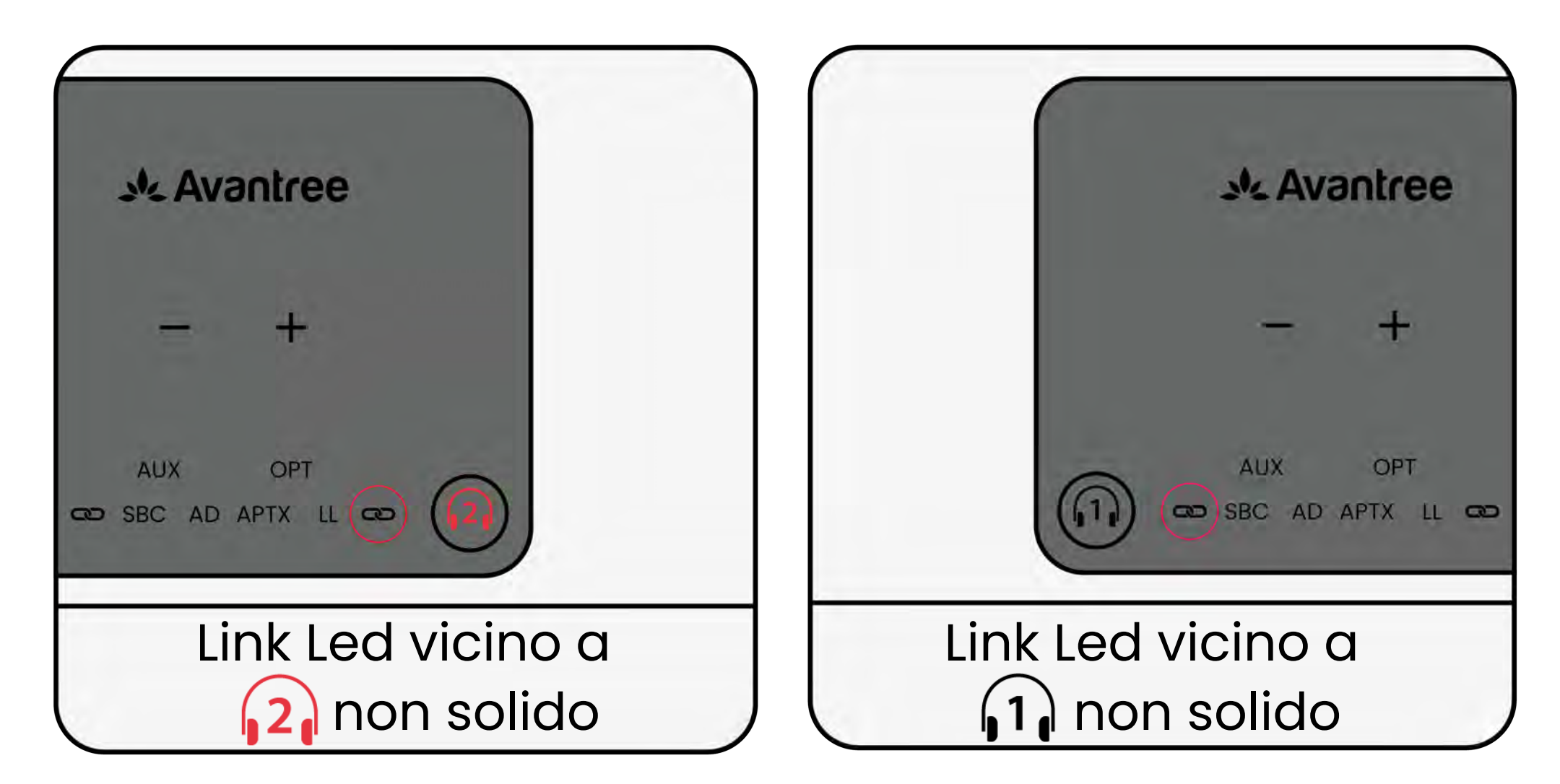

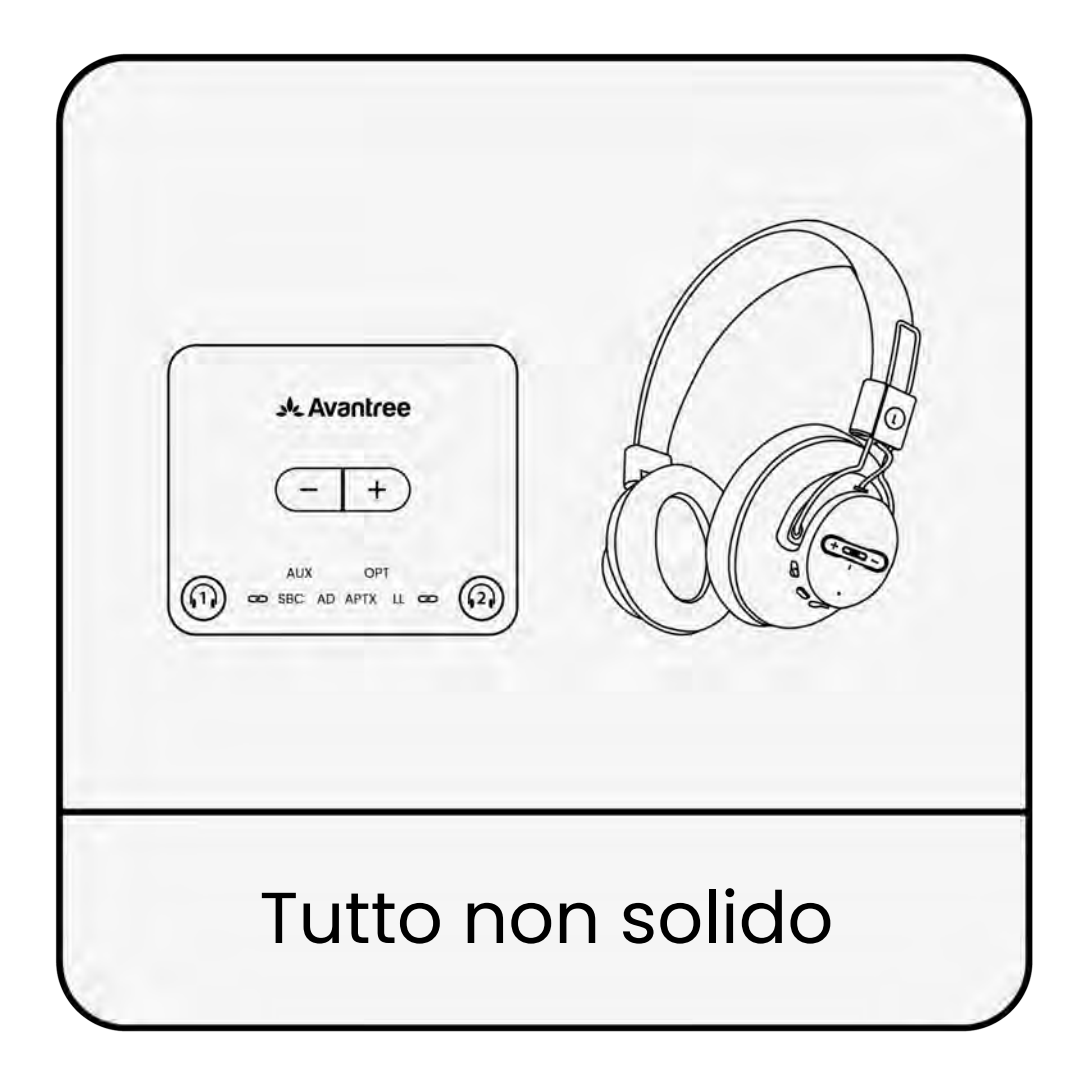

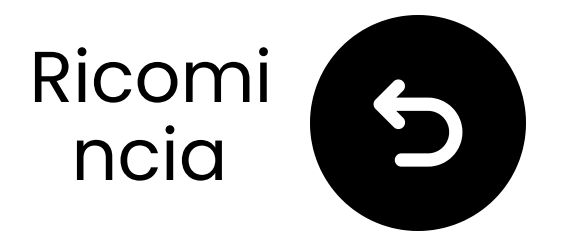

## Disattiva Bluetooth sui dispositivi vicini

Le tue cuffie nere **1** potrebbero essere collegate a un altro dispositivo.

**Disattiva Bluetooth sui dispositivi vicini** e aspetta che si riconnettano al trasmettitore.

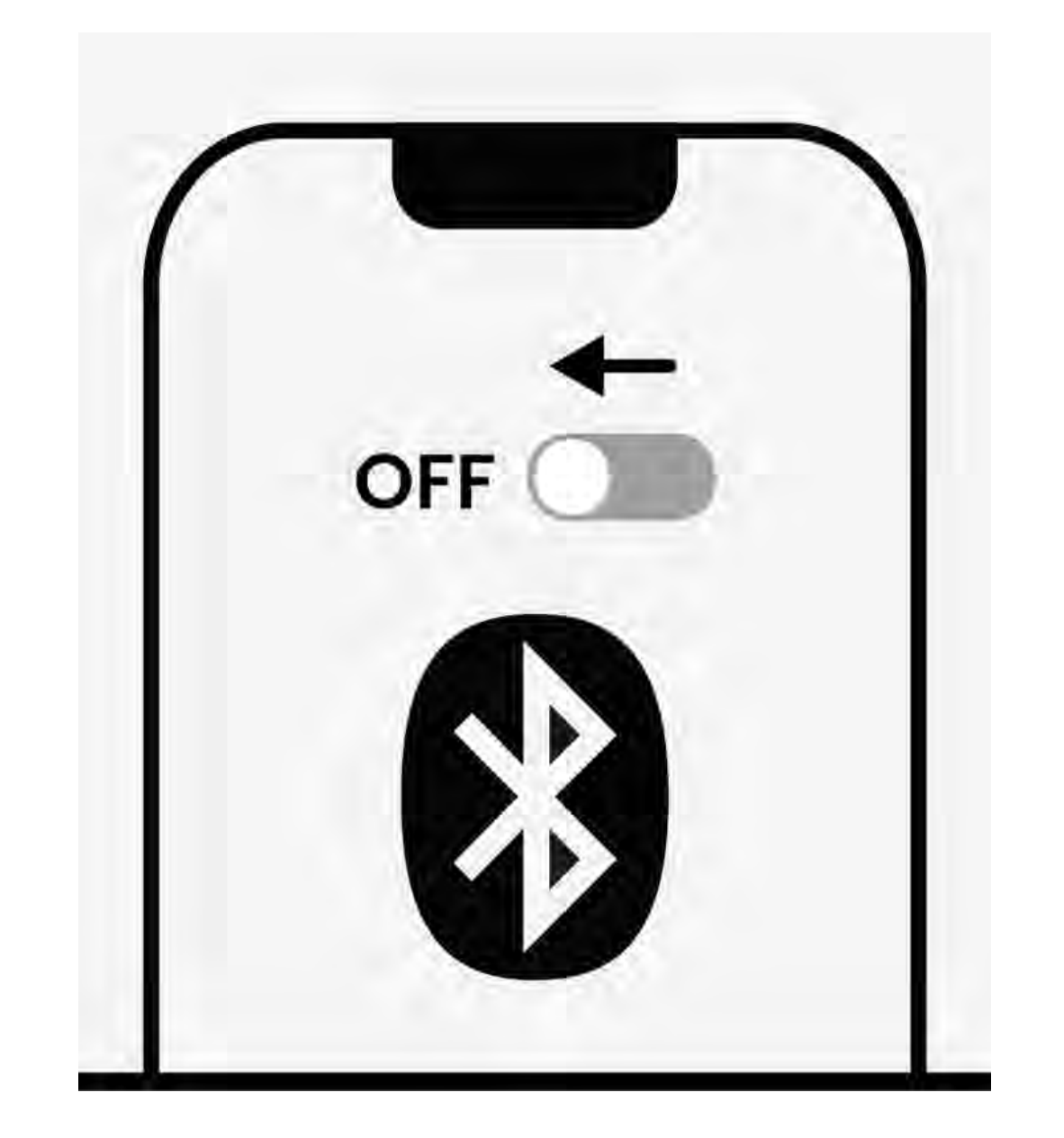

### Bluetooth è disattivato

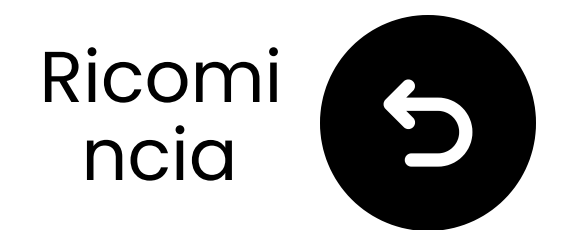

## Se il rosso non si connette

### **O Disattiva il Bluetooth su tutti i dispositivi vicini**, incluso il tuo TV, telefono, computer e altoparlanti.

A Premi il 2 pulsante sul trasmettitore e attendi 5–10 secondi.

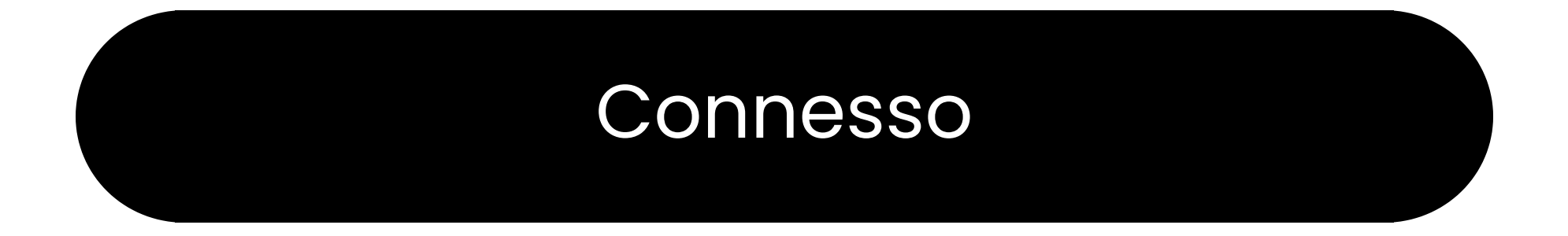

### Risoluzione dei problemi

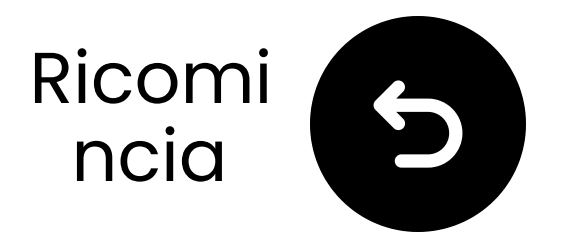

## Il rosso entra in modalità accoppiamento

**Tieni** premuto il pulsante OFF/ON/PAIR in posizione PAIR per 5 secondi finché il LED lampeggia (modalità accoppiamento).

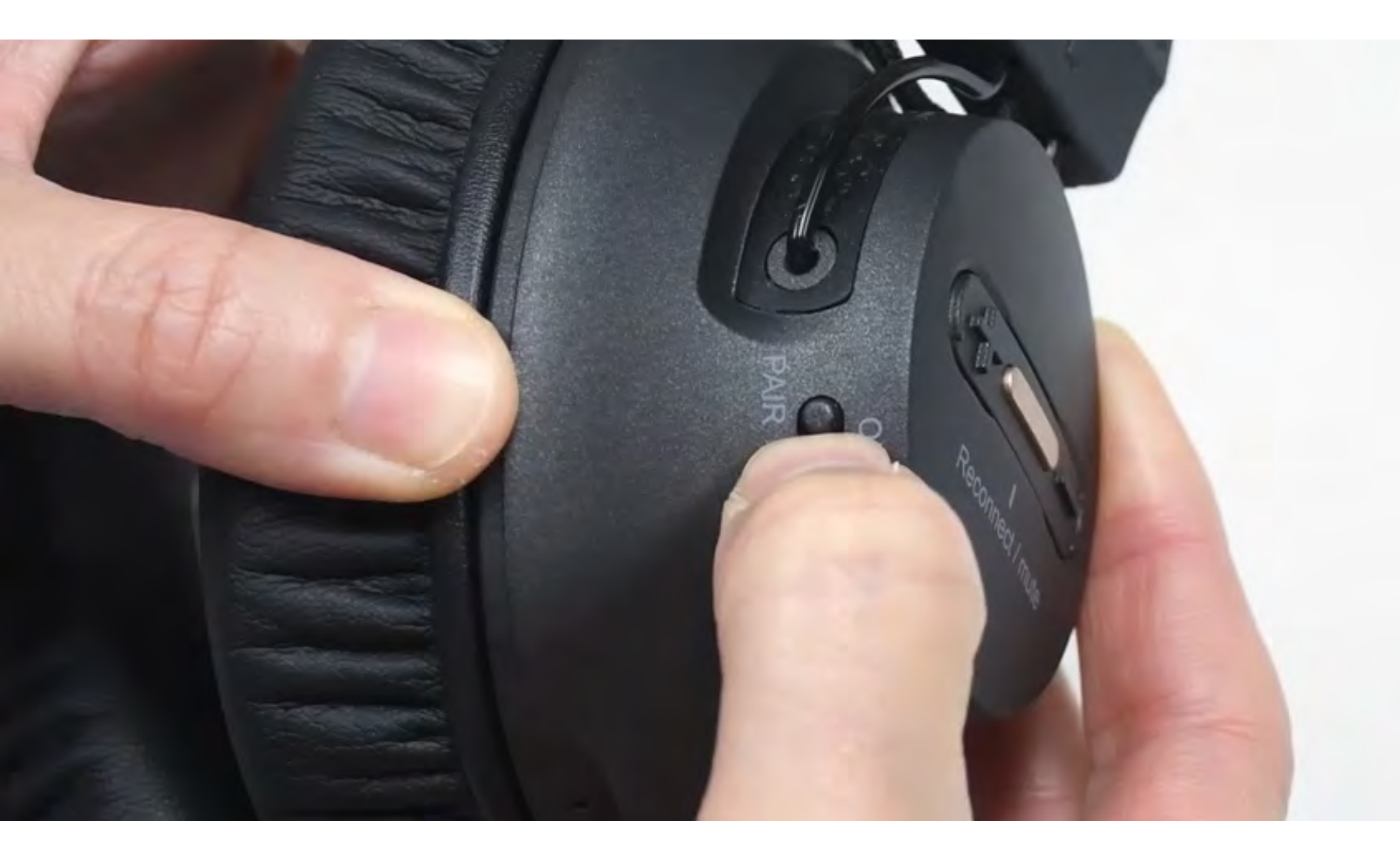

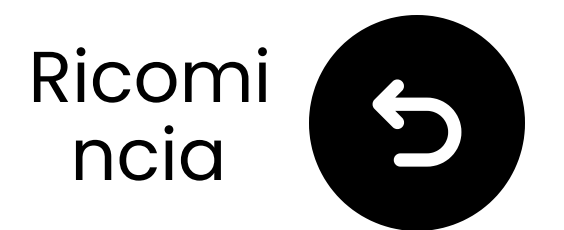

# Trasmettitore entra in accoppiamento

Premi e tieni premuto il 2 pulsante fino a quando il LED lampeggia
(modalità di accoppiamento).

**2** Tienili vicini e aspetta per 5–10 secondi.

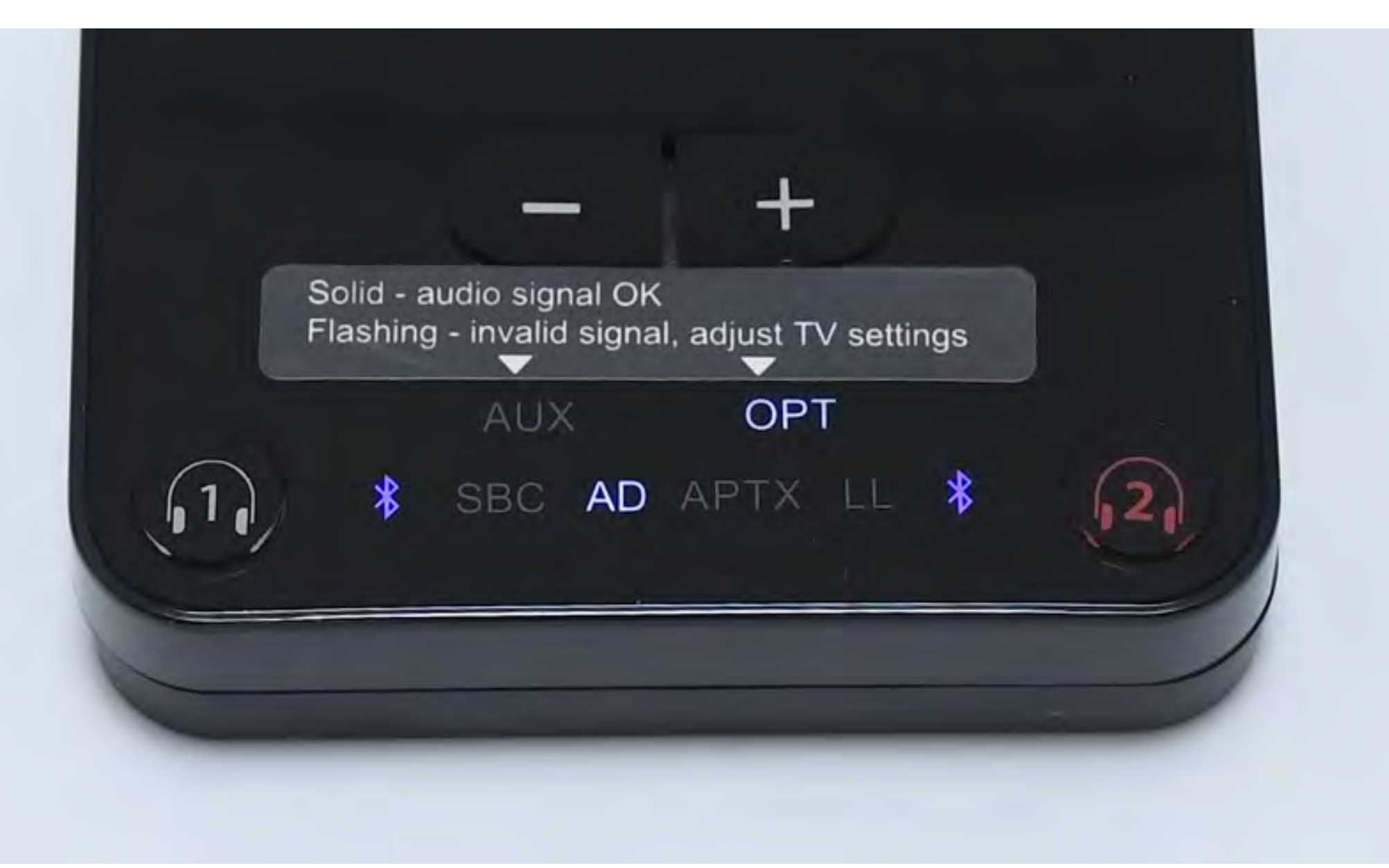

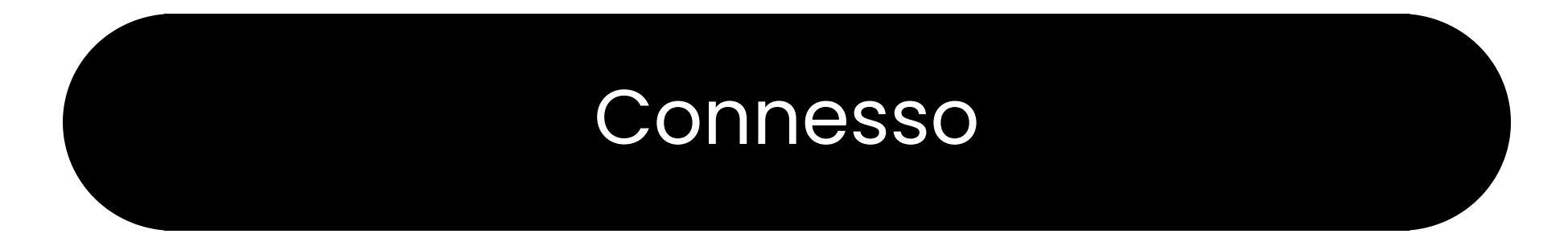

### Risolvi problemi

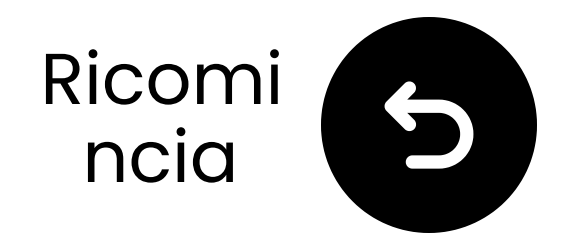

## Minimizza le interferenze

### **O Disattiva il Bluetooth su tutti i dispositivi nelle vicinanze**, inclusi TV, telefono, computer e altoparlanti.

A l router Wi-Fi, i punti di accesso e i microonde utilizzano la frequenza 2.4GHz e possono disturbare il segnale. Tienili il più **lontano** possibile dalle tue cuffie e dal trasmettitore.

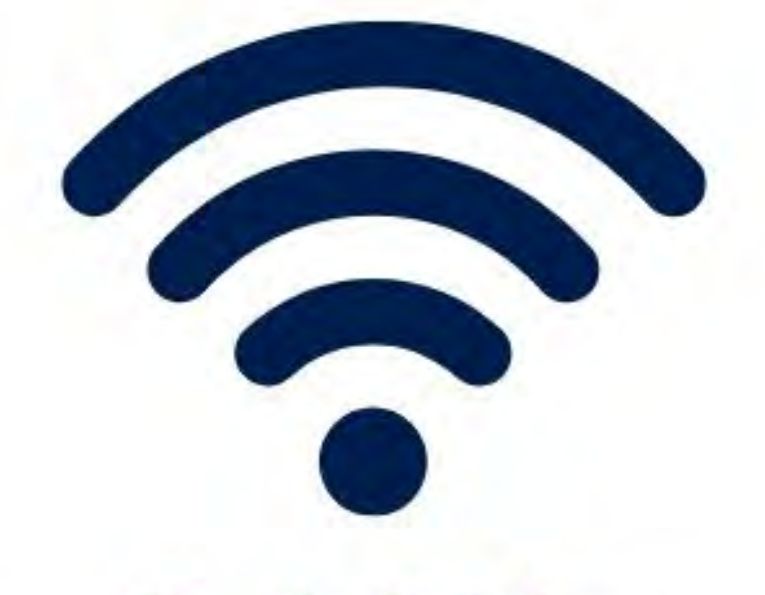

### 2.4GHz

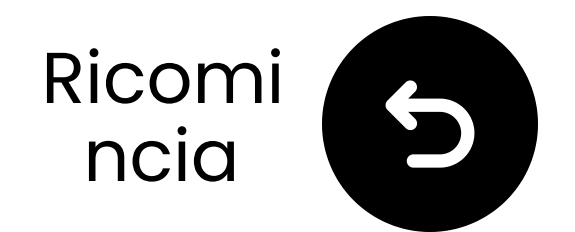

## Reimposta il trasmettitore

Premi e tieni premuti i "+" e "-" pulsanti per 7 secondi finché entrambi i LED diventano rosa.

Il LED vicino a lampeggerà blu.

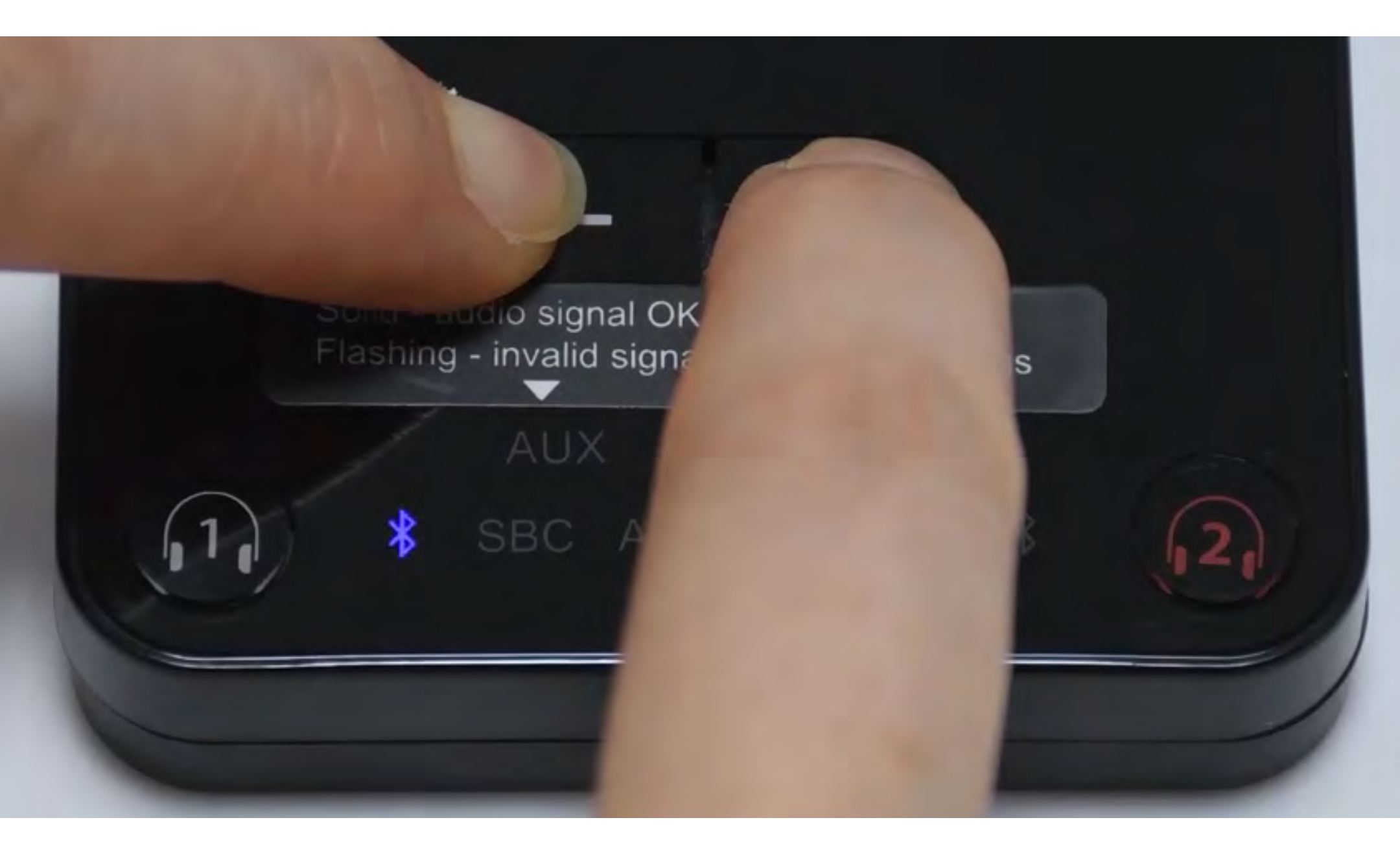

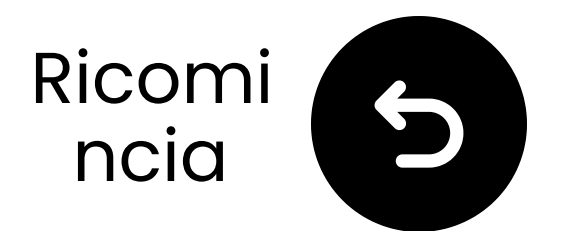

## **Ripristina le cuffie**

 Accendi le cuffie nere, premi e tieni premuto "+" e "-" per 8 secondi fino a quando il LED diventa rosa.
 Le cuffie entreranno automaticamente in modalità di accoppiamento, lampeggiando rossa e blu.

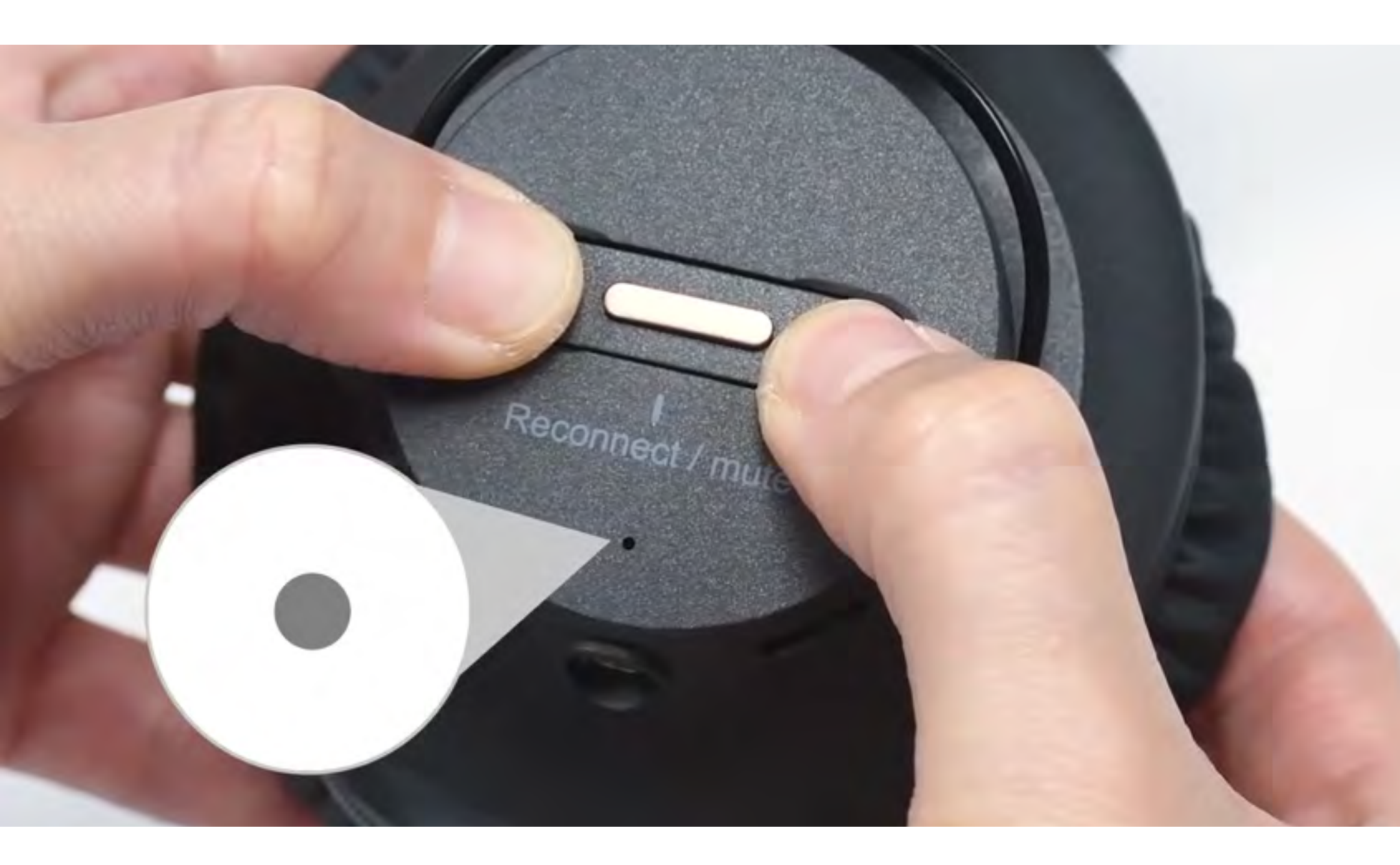

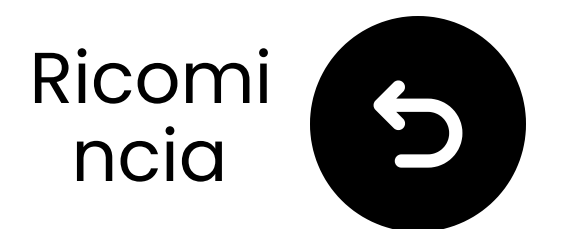

## Blocca quello nero al trasmettitore

Le cuffie e il trasmettitore si connetteranno (LED solidi).
 Premi e tieni premuti i 1 e 2
 pulsanti per 10 secondi finché il 
 LED diventa rosa.

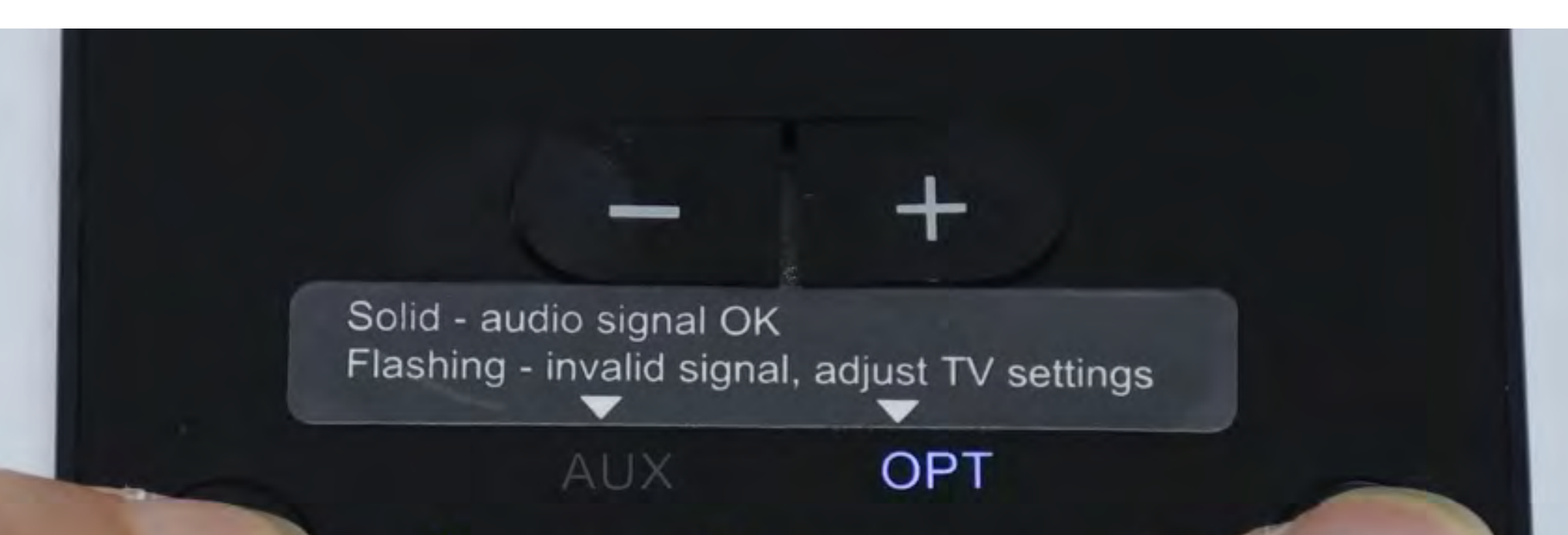

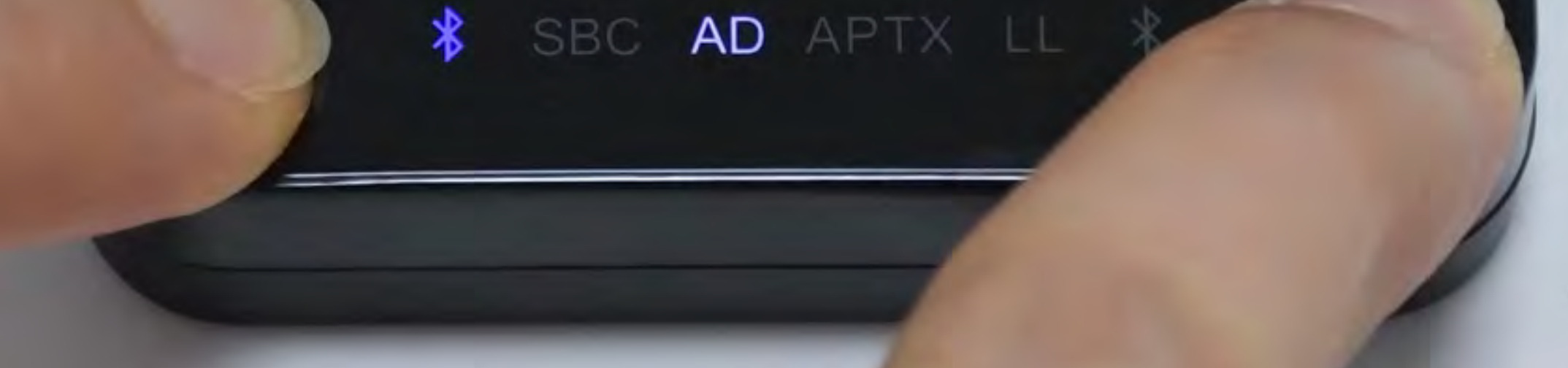

### Bloccato

### Hai bisogno di aiuto

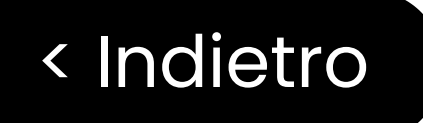

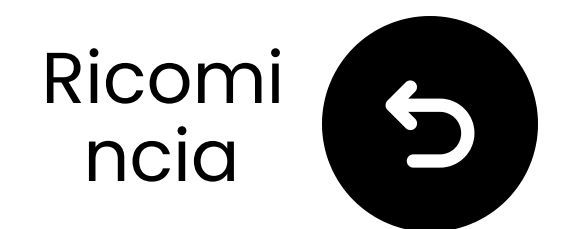

## Altre opzioni di connessione

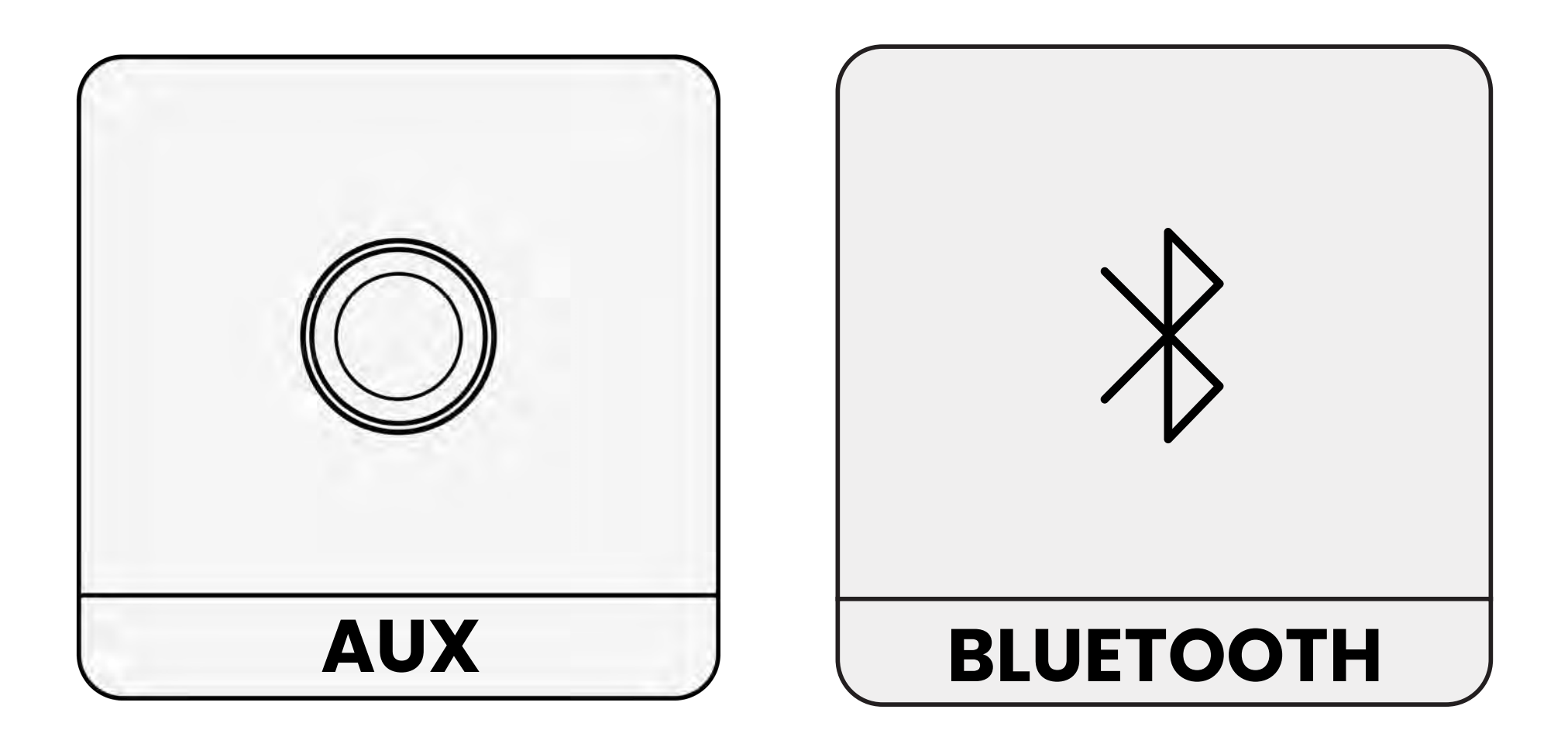

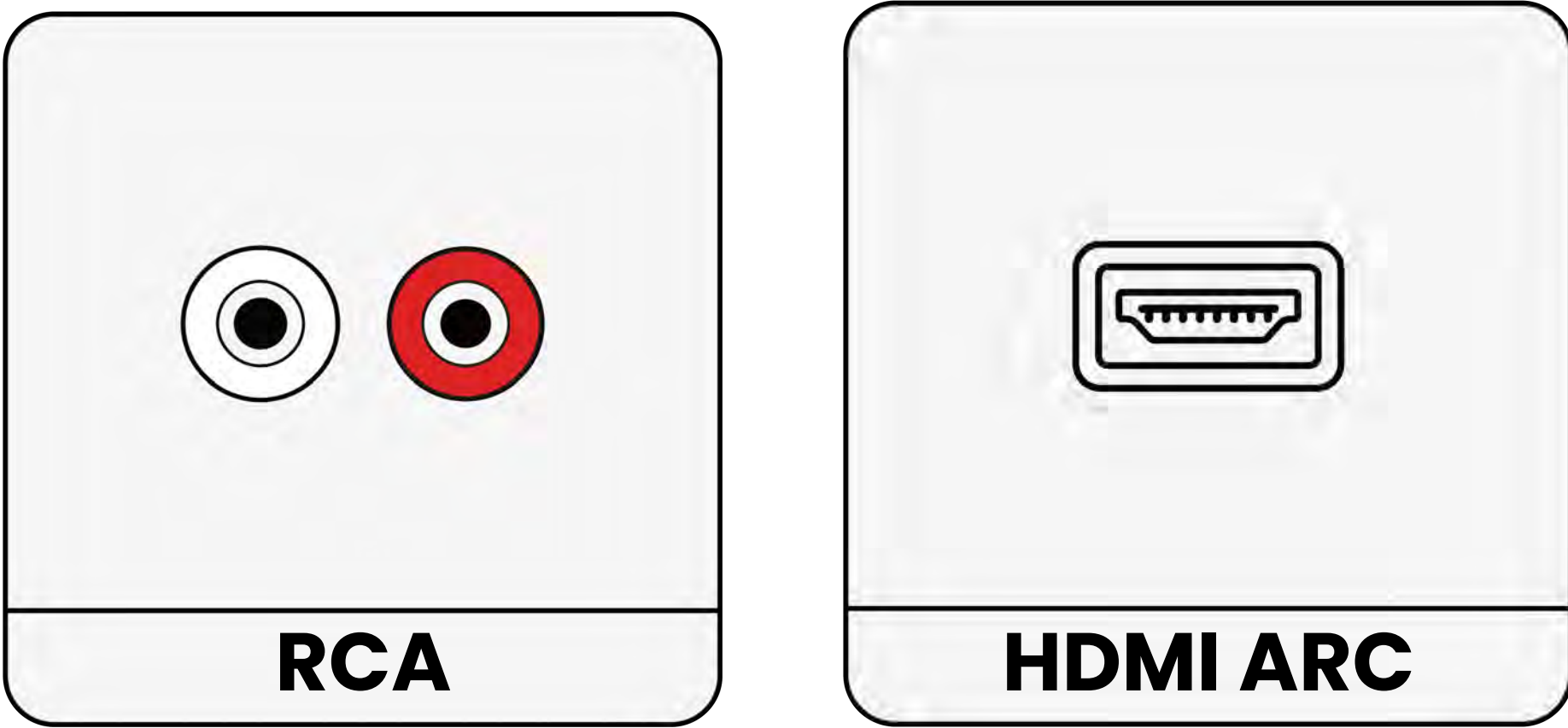

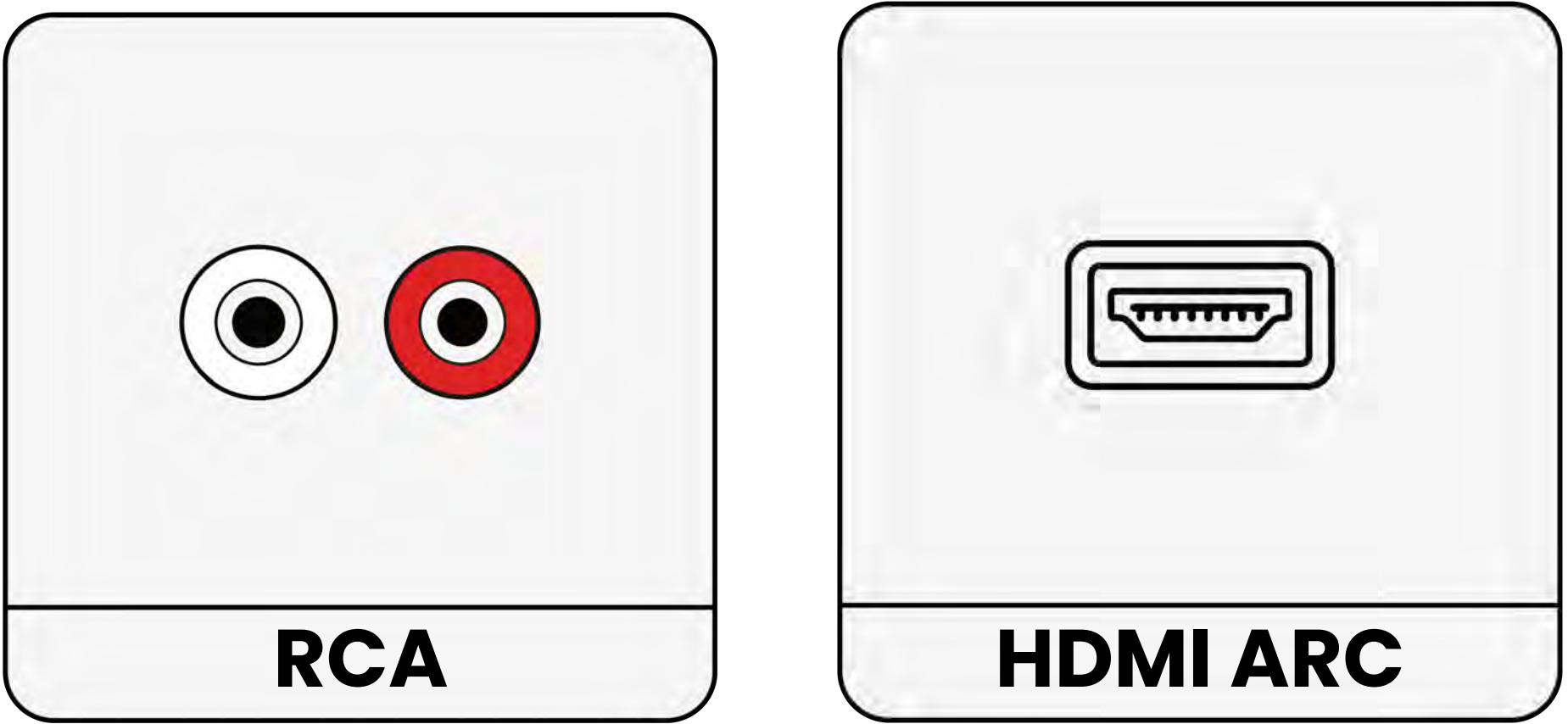

### Non elencato

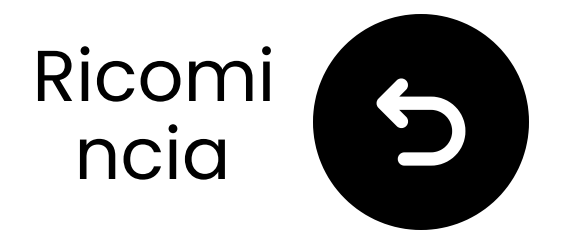

## Se la tua TV ha solo una porta HDMI ARC...

Dovrai acquistare l'HAX05 per collegare il tuo HT41899 Plus, oppure scambiarlo con un modello che supporta HDMI ARC.

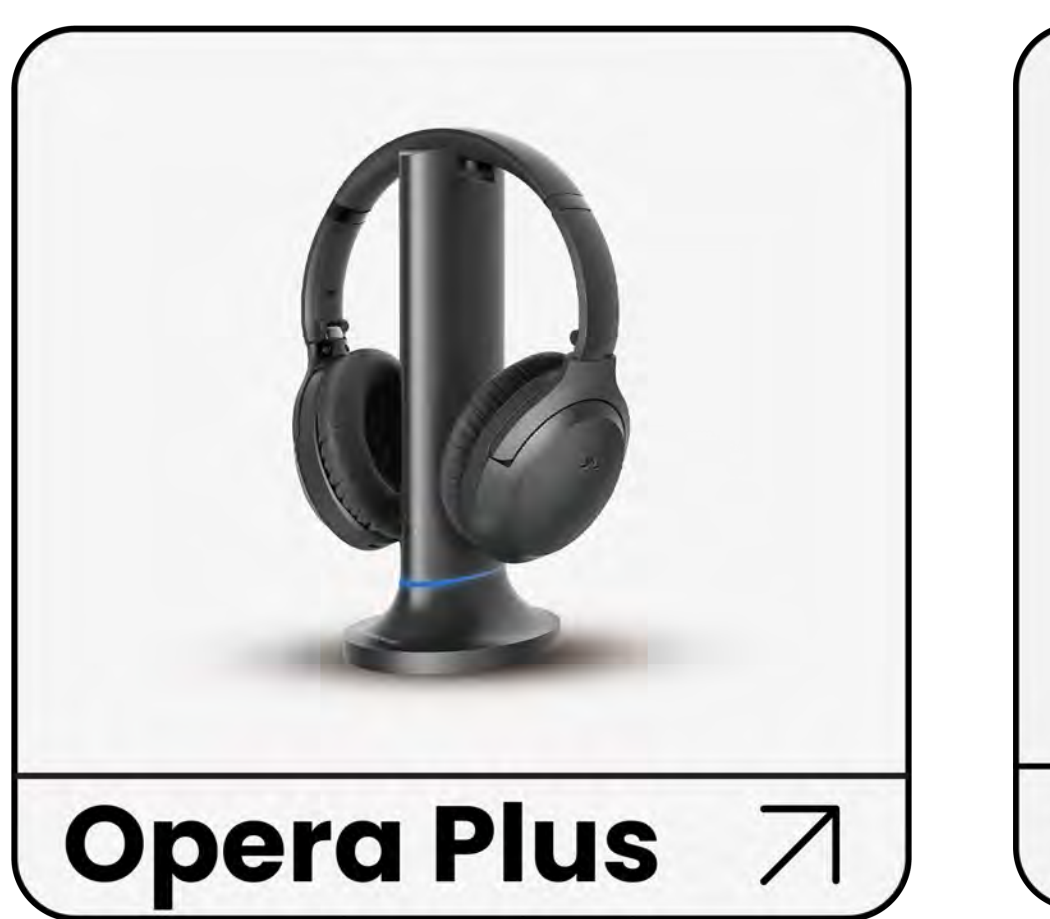

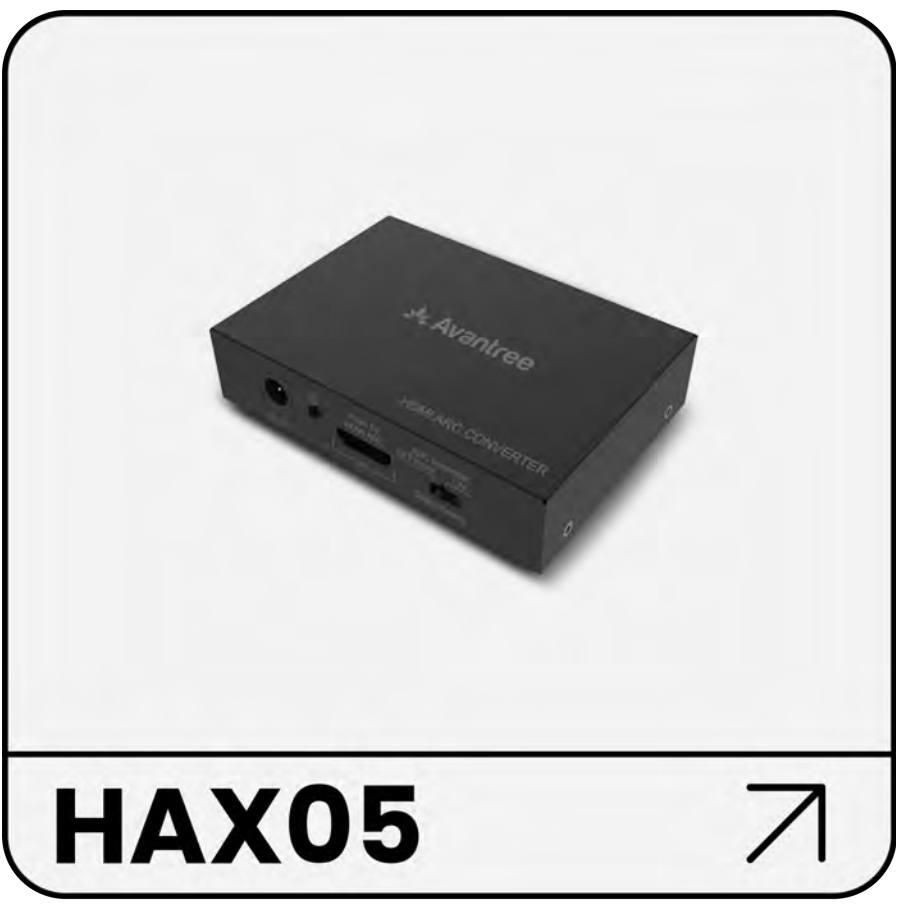

### Altrimenti, dovrai collegare il tuo HT41899 Plus in un altro modo.

### Collegati in un altro modo

## **Attenzione**

Stai per lasciare questa guida di configurazione e visitare un link esterno.

Per tornare qui di nuovo, per
favore usa il pulsante "indietro"
del tuo browser o riscanifica il

### codice QR sul tuo dispositivo.

<u>Procedere</u> ↗

## 

Stai per lasciare questa guida all'impostazione e visitare un link esterno.

Per tornare qui di nuovo, ti
 preghiamo di utilizzare il
 "pulsante indietro" del tuo

browser o riscanare il codice QR

sul tuo dispositivo.

<u>Procedere</u> ↗

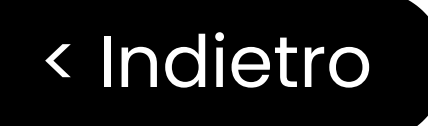

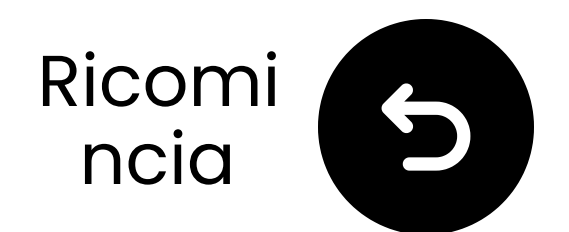

## Contattaci per aiuto!

Puoi contattarci direttamente via email a support@avantree.com, oppure clicca il pulsante qui sotto per essere reindirizzato alla nostra pagina di supporto.

Ti risponderemo entro 1 giorno lavorativo!

<u>Ottieni supporto</u>

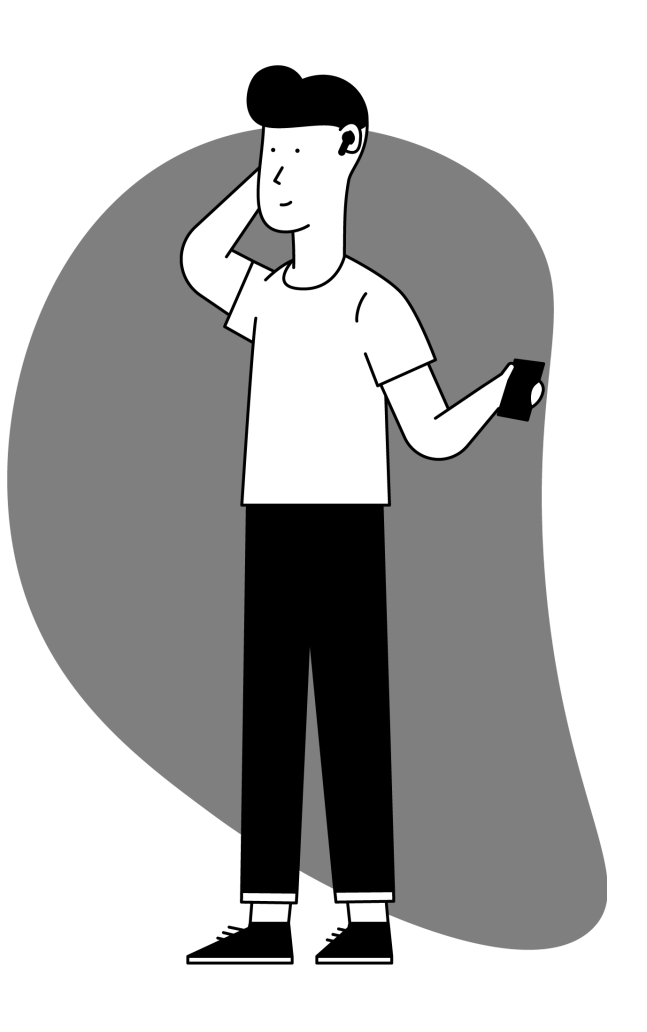

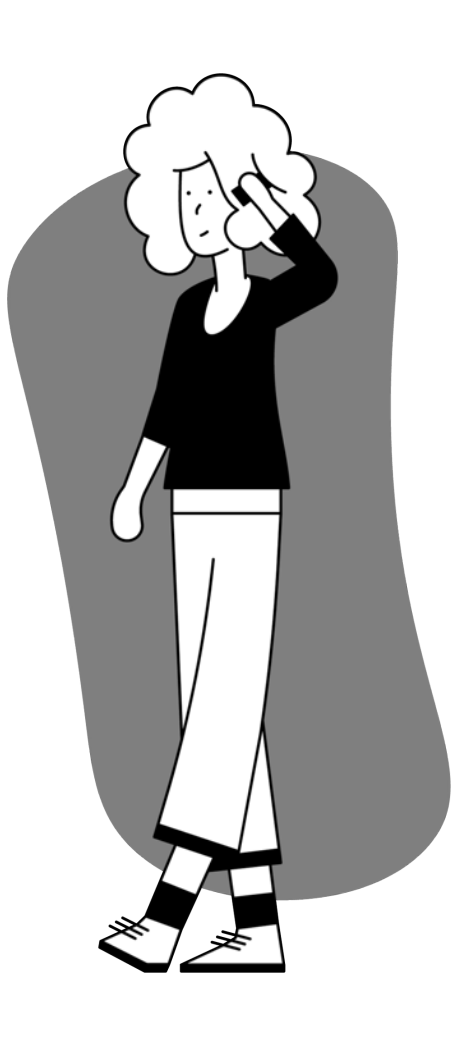

## 

Stai per lasciare questa guida all'impostazione e visitare un link esterno.

Per tornare qui di nuovo, per
favore usa il "pulsante indietro"
del tuo browser o riscanare il

### codice QR sul tuo dispositivo.

<u>Procedere</u> ↗

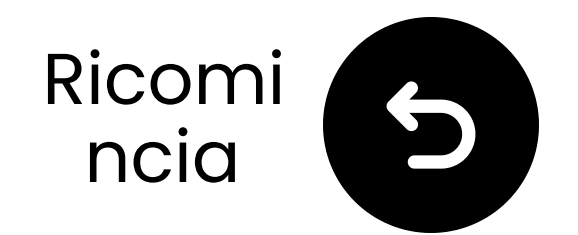

## Hai finito!

Speriamo che tu goda della tua esperienza con il **HT41899 Plus**!

Se hai bisogno di qualcosa, non esitare a contattarci a **support@avantree.com** 

<u>Aggiungi copertura GRATUITA di</u> 24 mesi!

Impostazione avanzata & FAQ

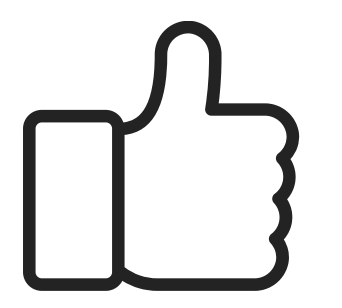

## **Attenzione**

Stai per lasciare questa guida di configurazione e visitare un link esterno.

Per tornare qui, utilizza il pulsante "indietro" del tuo browser o riscanare il codice QR

### sul tuo dispositivo.

<u>Procedere</u> ↗